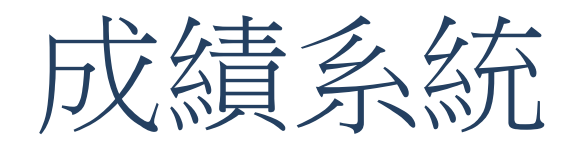

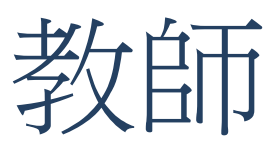

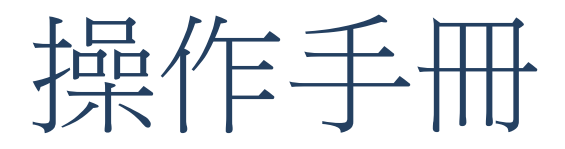

台北科技大學 Taipei Tech

# 目錄

| <u> </u> | 成績管理系統使用流程 | 3  |
|----------|------------|----|
| <u> </u> | 登錄成績       | 4  |
| 1.       | 登錄學生成績     | 4  |
| 2.       | 登錄平時成績     | 10 |
| 3.       | 學生學期評量總表   | 13 |
|          |            |    |

## 一、成績管理系統使用流程

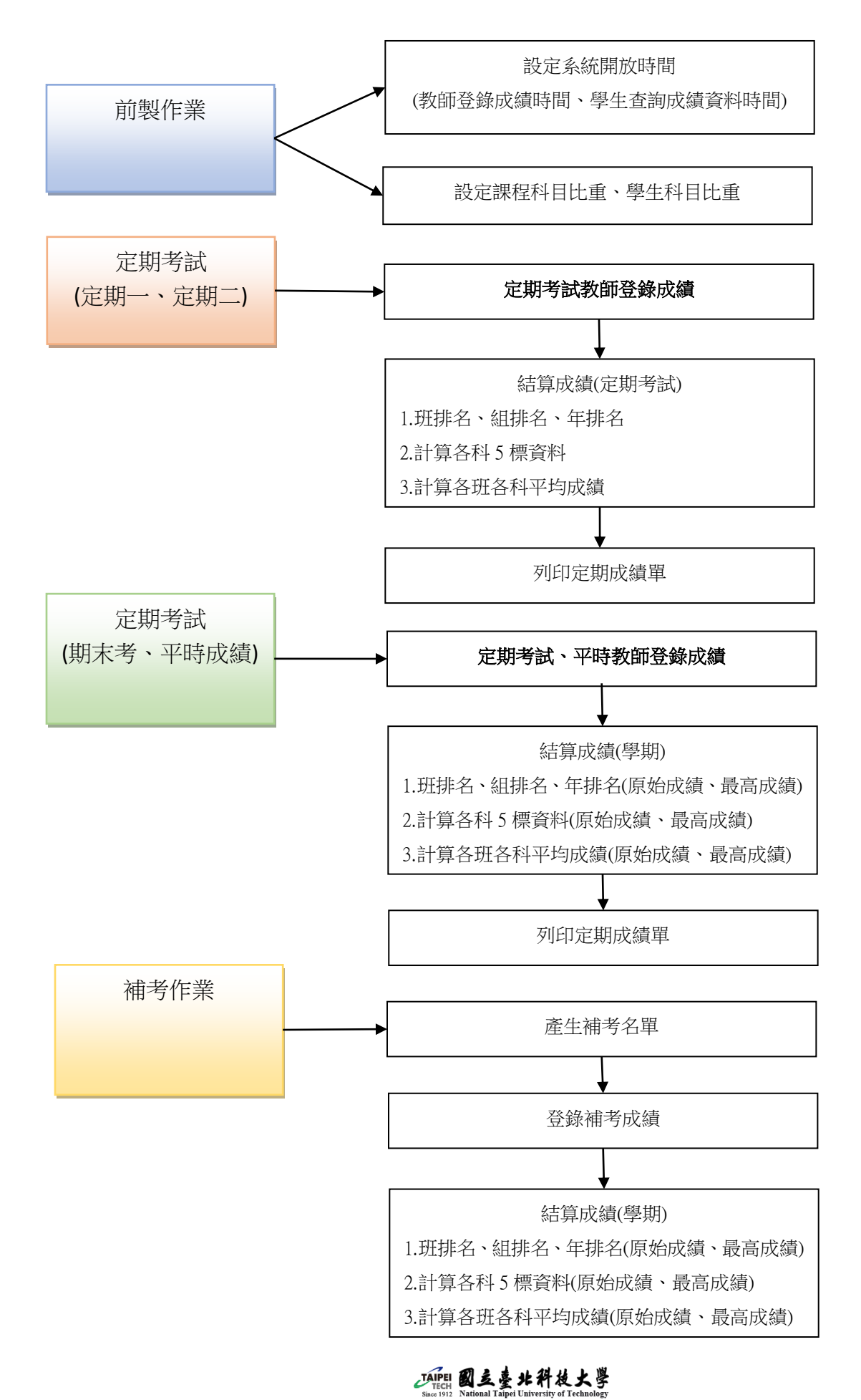

## 二、登錄成績

#### 1. 登錄學生成績

點選<mark>登錄學生成績</mark>,進入查詢畫面。

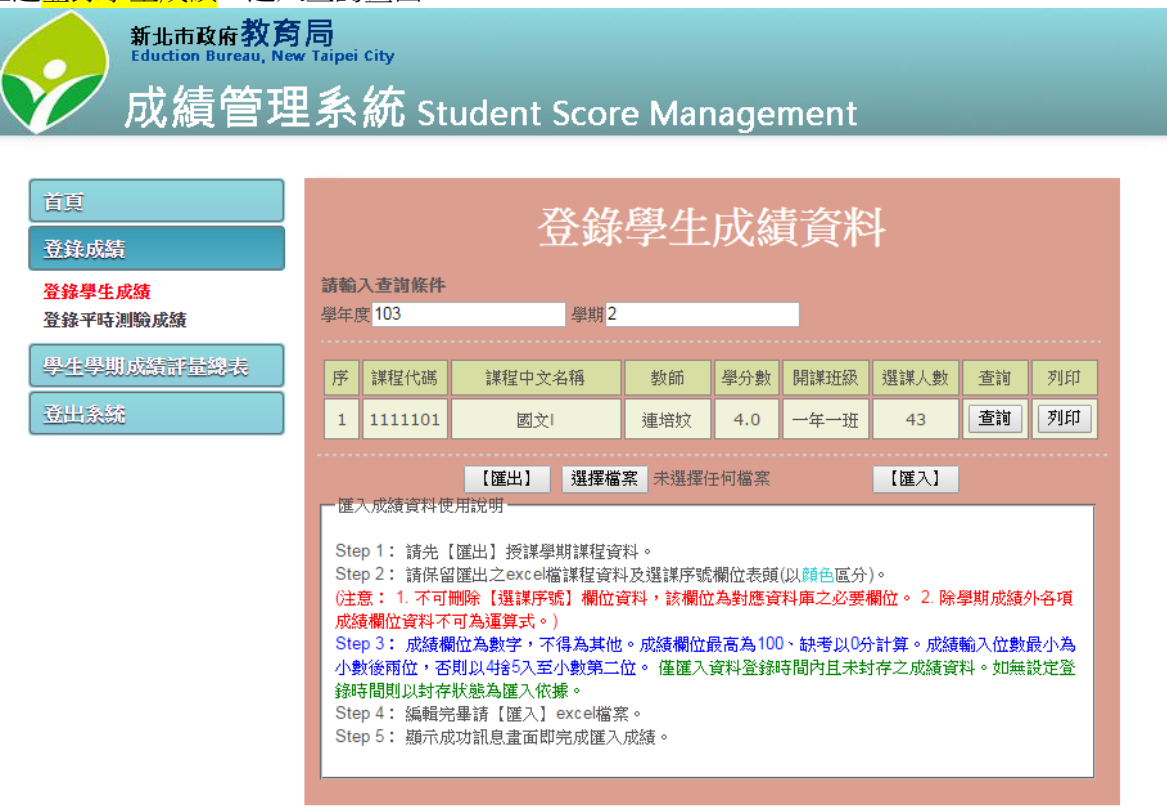

預設帶入當學年學期教師授課資料。點選欲觀看、登打、修改課程成績資料之<mark>查詢</mark>按鈕。

| 登錄學生成績資料 |     |                     |        |     |     |      |      |    |    |
|----------|-----|---------------------|--------|-----|-----|------|------|----|----|
|          | 請輸  | 入查詢條件               |        |     |     |      |      |    |    |
|          | 學年四 | 度 <mark>10</mark> 3 | 學期2    |     |     |      |      |    |    |
|          |     |                     |        |     |     |      |      |    |    |
|          | 序   | 課程代碼                | 課程中文名稱 | 教師  | 學分數 | 開課班級 | 選課人數 | 查詢 | 列印 |
|          | 1   | 1111101             | 國文     | 連培妏 | 4.0 | 一年一班 | 43   | 查詢 | 列印 |

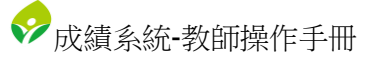

#### 教師可於此登打或修改成績資料。成績輸入方式請參考使用說明。

|                                                      | 課種                       | 呈編碼                 | : 111                                                                                                    | 1101            | 1            | 課程名稱              | :國文           | 教節             | 币: 連埠                                                        | 致                                                          | 學分          | 數:4.                                     | 0                                                                                                    |
|------------------------------------------------------|--------------------------|---------------------|----------------------------------------------------------------------------------------------------|-----------------|--------------|-------------------|---------------|----------------|--------------------------------------------------------------|------------------------------------------------------------|-------------|------------------------------------------|----------------------------------------------------------------------------------------------------|
| -使                                                   | 用說明——                    |                     |                                                                                                    |                 |              |                   |               |                |                                                              |                                                            |             |                                          |                                                                                                    |
| © ?<br>05-                                           | 登錄成績時<br>-21 16:00:0     | F間: 2015<br>0.0(期末者 | -03-24 08:00<br>斉)                                                                                                    | ):00.0~         | 2015-04-01 1 | 6:00:00.0(定期      | (→) 2015-05-1 | 3 08:00:00.0~2 | 015-05-21 16                                                 | 5:00:00.0(定算                                               | 明二) 2015-04 | 4-15 00:00:0                             | 0.0~2015-                                                                                                    |
| 1. :                                                 | 分數顯示 🔤                   | 色為"已這               | 送交封存"之j                                                                                                    | 資料              |              |                   |               |                |                                                              |                                                            |             |                                          |                                                                                                    |
| 2. 100分的輸入必須透過"*"或"/"來輸入                             |                          |                     |                                                                                                    |                 |              |                   |               |                |                                                              |                                                            |             |                                          |                                                                                                    |
| 3. 0分輸入可透過"-"來輸入                                     |                          |                     |                                                                                                    |                 |              |                   |               |                |                                                              |                                                            |             |                                          |                                                                                                    |
| 4. 缺考可保留空白                                           |                          |                     |                                                                                                    |                 |              |                   |               |                |                                                              |                                                            |             |                                          |                                                                                                    |
| 5. 成績輸入位數: ● 手動 ● 無小數 ● 小數一位 ● 小數兩位                  |                          |                     |                                                                                                    |                 |              |                   |               |                |                                                              |                                                            |             |                                          |                                                                                                    |
| (如選擇成績輸入位數為小數一位/小數兩位,請補足數字至3位數/4位數,或是使用entel雜跳換下一欄位) |                          |                     |                                                                                                    |                 |              |                   |               |                |                                                              |                                                            |             |                                          |                                                                                                    |
| 5.)                                                  | 6. 成績輸入方向: 🖲 直向輸入 🗌 橫向輸入 |                     |                                                                                                    |                 |              |                   |               |                |                                                              |                                                            |             |                                          |                                                                                                    |
| 7. 已結算成績卻又調整成績資料者請重新結算成績。                            |                          |                     |                                                                                                    |                 |              |                   |               |                |                                                              |                                                            |             |                                          |                                                                                                    |
|                                                      | 已結算成績                    | 卻又調整)               | 或績資料者請                                                                                                    | 背重新結            | 算成績。         |                   |               |                |                                                              |                                                            |             |                                          |                                                                                                    |
|                                                      | 已結算成績                    | 卻又調整/               | 成績資料者語                                                                                                    | 事重新結            | 算成績。         |                   |               |                |                                                              |                                                            |             |                                          |                                                                                                    |
| ٠.<br>۲                                              | 已結算成績<br>學號              | 卻又調整/<br>姓名         | 或績資料者請<br>班級                                                                                                    | 事重新結<br>座號      | 算成績。<br>在學狀態 | 定期一成績             | 定期二成績         | 期未考成績          | 平時成績                                                         | 學期成績                                                       | 補考成績        | 修課歷程                                     | 學年平均                                                                                                    |
| ₩<br>₩                                               | 已結算成績<br>學號              | 卻又調整)<br>姓名         |                                                                                                    | 事重新結<br>座號      | 算成績。 在學狀態    | 定期一成績             | 定期二成績         | 期末考成績          | 平時成績                                                         | 學期成績                                                       | 補考成績        | 修課歷程                                     | 學年平均                                                                                                    |
| ₩<br>₩<br>1<br>2                                     | 已結算成績<br>學號              | 卻又調整/<br>姓名         | 或績資料者語<br>班級<br>一年一班<br>一年一班                                                                                                    | 座號              | 算成績。 在學狀態    | 定期一成績             | 定期二成績         | 期末考成績          | 平時成績<br>                                                     | 學期成績<br>[]                                                 | · 補考成績      | 修課歷程<br>檢視<br>檢視                         | 學年平均<br>                                                                                                    |
| <del>بر</del><br>بر<br>ع                             | 已結算成績<br>學號              | 卻又調整)<br>姓名         | <ul> <li>         ・</li></ul>                                                                                                    | <sup>]</sup> 座號 | 算成績。<br>在學狀態 | 定期一成績             | 定期二成績         | 期末考成績          | 平時成績                                                         | 學期成績<br>[]                                                 | 補考成績        | 修課歷程<br>檢視<br>檢視<br>檢視                   | 學年平均<br>                                                                                                    |
| ₹<br>7<br>1<br>2<br>3<br>4                           | 已結算成績<br>學號              | 卻又調整/<br>姓名         | <ul> <li>         ・</li></ul>                                                                                                    | 座號              | 算成績。<br>在學狀態 | 定期一成績             | 定期二成績         | 期末考成績          | 平時成績                                                         | 學期成績<br>[]<br>[]                                           | · 補考成績      | 修課歷程<br>檢視<br>檢視<br>檢視<br>檢視             | 學年平均           □           □           □           □           □                                                             |
| <del>家</del><br>1<br>2<br>3<br>4                     | 學號                       | 卻又調整 <i> </i><br>姓名 | <ul> <li>         ・</li> <li>         ・</li> <li></li></ul> | 座號              | 算成績。         | 定期一成績             | 定期二成績         | 期末考成績          | 平時成績       □       □       □       □       □       □       □ | 學期成績<br>[]<br>[]                                           | · 補考成績      | 修課歷程<br>檢視<br>檢視<br>檢視<br>檢視<br>檢視<br>檢視 | 學年平均                                                                                                    |
| デ<br>1<br>2<br>3<br>4<br>5<br>6                      | 學號                       | 建名                  | <ul> <li>読録資料者記</li> <li>近級</li> <li>一年一班</li> <li>一年一班</li> <li>一年一班</li> <li>一年一班</li> <li>一年一班</li> <li>一年一班</li> <li>一年一班</li> <li>一年一班</li> </ul>                                                                                                    | 座號              | 算成績。<br>在學狀態 | 定期一成績<br>[]<br>[] | 定期二成績         | 期末考成績          | 平時成績                                                         | 學期成績       []       []       []       []       []       [] | 補考成績        | 修課歴程<br>検視<br>検視<br>検視<br>検視<br>検視       | 學年平均           □           □           □           □           □           □           □           □           □           □ |

輸入及修改成績會一併顯示計算後之學期成績資料。設定完畢請按下儲存按鈕。

※註:學期成績計算方式為成績×比重。如無設定該科比重或學生科目比重則無法計算學期成績。請聯繫 管理者幫忙設定課程比重資料。

| 43 一年一班 💻      | 52.4        | 52.32 59.48 | 60 58.79   | 検視      | 64.44 |
|----------------|-------------|-------------|------------|---------|-------|
| 儲存 送交封存【定期一】成績 | 送交封存【定期二】成績 | 送交封存【期末考】成績 | 送交封存【平時】成績 | 統計 關閉視窗 | •     |

#### 點選<mark>檢視</mark>按鈕可查詢該生該科修課紀錄。

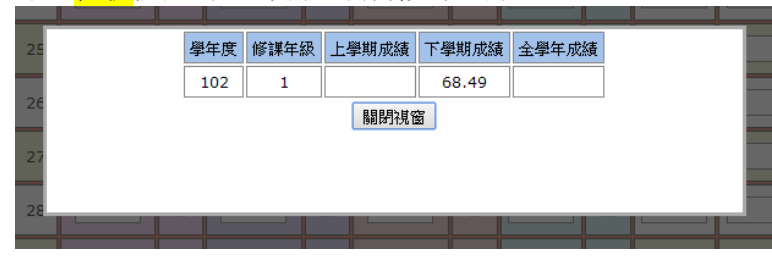

點選統計按鈕可查詢該班該課程成績分佈資料。

| 43 |      | 一年一班    |     |      | 56.00   | 7         | 6.00 | 67.60           | 78.00 | 70.08  |    |    | 檢視   |  |
|----|------|---------|-----|------|---------|-----------|------|-----------------|-------|--------|----|----|------|--|
| 1  | 儲存 送 | 交封存【定期一 | 】成績 | 送交封石 | 字【定期二】, | <b>龙績</b> | 送交封有 | <b>序【期末考】</b> 6 | 城 送交到 | 討存【平時】 | 成績 | 統計 | 關閉視窗 |  |

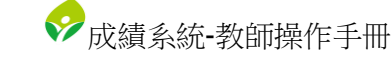

#### 市立三民高中103學年度第1學期成績分佈一覧表

| 斑級:一年一班 科目:國文! |         |         |         | 1       | £粿教師: 連培妏  簽名: |
|----------------|---------|---------|---------|---------|----------------|
| 成績範圍           | 定期一成績   | 定期二成績   | 期末考成績   | 平時成績    | 學期成績           |
| 100分           | 0       | 0       | 0       | 0       | 0              |
| 99分~90分        | 0       | 0       | 0       | 1       | 0              |
| 89分~80分        | 0       | 8       | 0       | 16      | 2              |
| 79分~70分        | 6       | 9       | 4       | 17      | 10             |
| 69分~60分        | 6       | 12      | 16      | 5       | 21             |
| 59分~50分        | 13      | 8       | 16      | 3       | 5              |
| 49分~40分        | 10      | 4       | 5       | 1       | 4              |
| 39分~30分        | 6       | 2       | 1       | 0       | 1              |
| 29分~20分        | 1       | 0       | 1       | 0       | 0              |
| 19分~10分        | 1       | 0       | 0       | 0       | 0              |
| 9分~0分          | 0       | 0       | 0       | 0       | 0              |
| 及格人數           | 12      | 29      | 20      | 39      | 33             |
| 不及格人數          | 31      | 14      | 23      | 4       | 10             |
| 應考人數           | 43      | 43      | 43      | 43      | 43             |
| 缺考人數           | 0       | 0       | 0       | 0       | 0              |
| 全班人數           | 43      | 43      | 43      | 43      | 43             |
| 全班總分           | 2239.60 | 2802.00 | 2510.80 | 3265.40 | 2741.180       |
| 全班平均           | 52.08   | 65.16   | 58.39   | 75.94   | 63.75          |
| 全班標準差          | 14.49   | 13.72   | 10.22   | 9.76    | 9.94           |

資料確認無誤後請依照目前開放階段按下送交封存成績按鈕。系統將封存開放階段之成績資料,如需修改 請聯繫管理者幫忙解除封存。

| 43 | 一年一班      |        | 52.4    | 62.32  | 59.48   | 60    | 58.79    |      | 檢視   | 64.44 |
|----|-----------|--------|---------|--------|---------|-------|----------|------|------|-------|
| 儲存 | 送交封存【定期一】 | 成績 送交封 | 存【定期二】月 | 成績 送交封 | 存【期末考】成 | 績 送交封 | 讨存【平時】成約 | 遺 統計 | 關閉視窗 |       |

提示教師一旦封存即無法修改。如確定資料皆輸入完畢且正確無需修改即按下<mark>確認</mark>按鈕。否則按下<mark>取消</mark>按 鈕。

| 54 51.55 51.55 51.55 45.11      |
|---------------------------------|
| 注意:成績資料一旦封存即無法修改。確定封存?          |
| 確認 取消                           |
|                                 |
|                                 |
| 39 12.00 31.33 31.21 30.00 32.8 |

新增成功

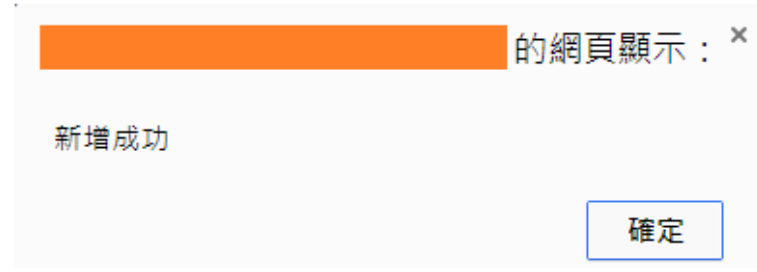

✓成績系統-教師操作手冊

同時,教師也可選擇使用<mark>匯入</mark>的方式登打成績(注意:此方法並無法封存資料,請於匯入後點選各班課程查 詢按鈕,確認匯入成績的正確性。)按下匯出按鈕將匯出該學年期教師授課學生成績 excel,教師可於此操作 登打成績資料。

| Step 1: 請先【匯出】授課學期課程資料。                                                                                                    |
|----------------------------------------------------------------------------------------------------|
| Step 2: 請保留匯出之excel檔課程資料及選謀序號欄位表頭(以顏色區分)。<br>(注意: 1. 不可刪除【選謀序號】欄位資料,該欄位為對應資料庫之必要欄位。 2. 除學期成績外各<br>項成績欄位資料不可為運算式。)<br>Step 3: 成績欄位為數字,不得為其他。成績欄位最高為100、缺考以0分計算。成績輸入位數最小<br>為小數後兩位,否則以4捨5入至小數第二位。僅匯入資料登錄時間內且未封存之成績資料。如無設<br>定登錄時間則以封存狀態為匯入依據。<br>Step 4: 編輯完畢請【匯入】excel檔案。<br>Step 5: 顯示成功訊息畫面即完成匯入成績。 |

產出 excel 表格格式如圖。系統產生該學年期教師授課班級課程學生成績資料為不同 sheet。填寫方式請遵照匯入成績資料使用說明。

| 🕼 🔒 🕤 · 👌 ·                                              | 102-2SbjStuScore [相容模式] - Ex                           | cel                                                                                                    | ? 🗹 — 🗆 🗙                          |
|----------------------------------------------------------|--------------------------------------------------------|----------------------------------------------------------------------------------------------------|------------------------------------|
| 檔案 常用 插入 版面配置 公式 資料                                      | 4 校園 檢視                                                |                                                                                                    | 登入 🔍                               |
| Arial     10 ° Å Å       B     J       U     10 ° Å Å    | = = = 於· ₽ 通用格式 ·<br>= = = = ॡ ॡ ፼ · \$ · % , \$ \$ \$ | 武<br>武<br>、<br>武<br>武<br>二<br>二<br>二<br>二<br>二<br>二<br>二<br>二<br>二<br>二<br>二<br>二<br>二<br>二<br>二<br>二<br>二<br>二<br>二<br>二<br>二<br>二<br>二<br>二<br>二<br>二<br>二<br>二<br>二<br>二<br>二<br>二<br>二<br>二<br>二<br>二<br>二<br>二<br>二<br>二<br>二<br>二 | ▲ ▼ 計<br>オア 計<br>排序與篩選 尋找與<br>選取 ● |
| 剪貼簿 5 字型 5                                               | 對齊方式 5 數值 5                                            | 様式 儲存格                                                                                                    | 編輯 ^                               |
| F5 $\cdot$ : $\times \checkmark f_x$                     |                                                        |                                                                                                    | ~                                  |
| A B C D                                                  | E F G H                                                | I J K L                                                                                                    | M N 🔺                              |
| 1 課程名稱: 中華文化基本教材 I 1311501<br>2 開課班級: 二年三班<br>3 學分數: 1.0 |                                                        |                                                                                                    |                                    |
| 4 選課序號 學號 姓名 班級 座                                        | 虎 定期一成績 定期二成績 期末考成績                                    | 平時成績 學期成績                                                                                                    |                                    |
| 5                                                        |                                                        | 0                                                                                                    |                                    |
| 7 周 二年三班 02                                              |                                                        | 0                                                                                                    |                                    |
| 8 林 二年三班 04                                              |                                                        | 0                                                                                                    |                                    |
| 9 邱 二年三班 05                                              |                                                        | 0                                                                                                    |                                    |
| 10 洪 二年三班 06                                             |                                                        | 0                                                                                                    |                                    |
| 11 孫 二年三班 07                                             |                                                        | 0                                                                                                    |                                    |
| 12 許 二年三班 08                                             |                                                        | 0                                                                                                    |                                    |
| 13 何 二年三班 09                                             |                                                        | 0                                                                                                    |                                    |
|                                                          |                                                        | 0                                                                                                    |                                    |
|                                                          |                                                        | 0                                                                                                    |                                    |
|                                                          |                                                        | 0                                                                                                    |                                    |
| ▲ → … 二年二班中華文化基本教材 I 二                                   | 年二班 中華文化基本教材 I 📋 二年一班 🔶                                | : •                                                                                                    |                                    |
| 就緖                                                       |                                                        | ▦ ◙ ฃ –                                                                                                    | + 100%                             |

輸入及修改成績會一併顯示計算後之學期成績資料。

※註:學期成績計算方式為成績 × 比重。如無設定該科比重或學生科目比重則無法計算學期成績。請聯繫 管理者幫忙設定課程比重資料。

| X 🗄 🔒                | <del>ن</del> ج                | ¢                     |                              |                              |          | 102-2       | SbjStuScore [ | 相容模式] - Exc                 | el                  |                       |    |       | ? 🛧             | - □              | ×  |
|----------------------|-------------------------------|-----------------------|------------------------------|------------------------------|----------|-------------|---------------|-----------------------------|---------------------|-----------------------|----|-------|-----------------|------------------|----|
| 檔案                   | 常用                            | 插入                    | 版面配置                         | 公式                           | 資料 校     | 閱 檢視        |               |                             |                     |                       |    |       |                 | 登入               |    |
|                      | A<br>F                        | rial<br>3 <i>I</i> U  | •   == •   <mark>&lt;</mark> | • <u>10</u> • A <sup>^</sup> |          |             | ■ 通用格式        | € •<br>6 • 0.00<br>6 • 0.00 | ●<br>設定格式化<br>的條件 ▼ | ▲<br>格式化為 個<br>表格 - 本 |    | λ - Σ | A<br>Z<br>排序與篩選 | ●<br>尋找與<br>選取 • |    |
| 剪貼簿                  | 5                             |                       | 字型                           |                              | Gi .     | 對齊方式        | 5             | 數值 5.                       |                     | 樣式                    | 儲存 | 格     | 編輯              |                  | ^  |
| J5                   |                               | • :                   | ×                            | $f_x = \mathbb{R}$           | OUND(((F | 5*25)+(G5*2 | 5)+(H5*30)+   | (I5*20))/100,               | 2)                  |                       |    |       |                 |                  | ~  |
|                      | Ą                             | В                     | С                            | D                            | E        | F           | G             | Н                           | I.                  | J                     | К  | L     | М               | Ν                |    |
| 1 課程<br>2 開課<br>3 學分 | 名稱:<br>班級:<br>數: <sup>·</sup> | : 中華文<br>: 二年三<br>1.0 | 化基本教材<br>班                   | I 1311501                    |          |             |               |                             |                     |                       |    |       |                 |                  |    |
| 4 選課                 | 序號                            | 學號                    | 姓名                           | 班級                           | 座號       | 定期一成績       | 定期二成績         | 期末考成績                       | 平時成績                | 學期成績                  |    |       |                 |                  |    |
| 5                    |                               |                       | 吴                            | 二年三班                         | 01       | 57.5        | 23.49         | 29.79                       | 34.98               | 36.18                 |    |       |                 |                  |    |
| 6                    |                               |                       | 西                            |                              | 02       |             |               |                             |                     | 0                     |    |       |                 |                  |    |
| 8                    |                               |                       | /□」                          |                              | 03       |             |               |                             |                     | 0                     |    |       |                 |                  |    |
| 9                    |                               | •                     | Fill                         |                              | 05       |             |               |                             |                     | 0                     |    |       |                 |                  |    |
| 10                   |                               |                       | 洪                            | 二年三班                         | 06       |             |               |                             |                     | 0                     |    |       |                 |                  |    |
| 11                   |                               |                       | 孫                            | 二年三班                         | 07       |             |               |                             |                     | 0                     |    |       |                 |                  |    |
| 12                   |                               |                       | 許                            | 二年三班                         | 08       |             |               |                             |                     | 0                     |    |       |                 |                  |    |
| 13                   |                               |                       | 何                            | 二年三班                         | 09       |             |               |                             |                     | 0                     |    |       |                 |                  |    |
| 14                   |                               |                       | 陳                            | 二年三班                         | 10       |             |               |                             |                     | 0                     |    |       |                 |                  |    |
| 15                   |                               |                       | 陳                            | 二年三班                         | 11       |             |               |                             |                     | 0                     |    |       |                 |                  |    |
| 16                   |                               |                       | 陳                            | 二年三班                         | 12       |             |               |                             |                     | 0                     |    |       |                 |                  |    |
| 17                   |                               | 二年四班                  | 中華文化場                        | 本教材I                         | 12年三班    | 」<br>中華文化基本 | 約約1 二3        | [ <u>22 02</u><br>年二班 (⊥)   | 21 00               |                       |    |       |                 |                  |    |
| <b>古</b> 卡 / 安       |                               |                       |                              |                              |          |             |               | $\bigcirc$                  | • [•]               |                       |    | 1_    |                 | + 100            | 0/ |

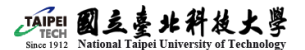

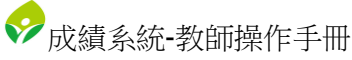

填寫輸入完畢請點選選擇檔案並匯入比重資料。

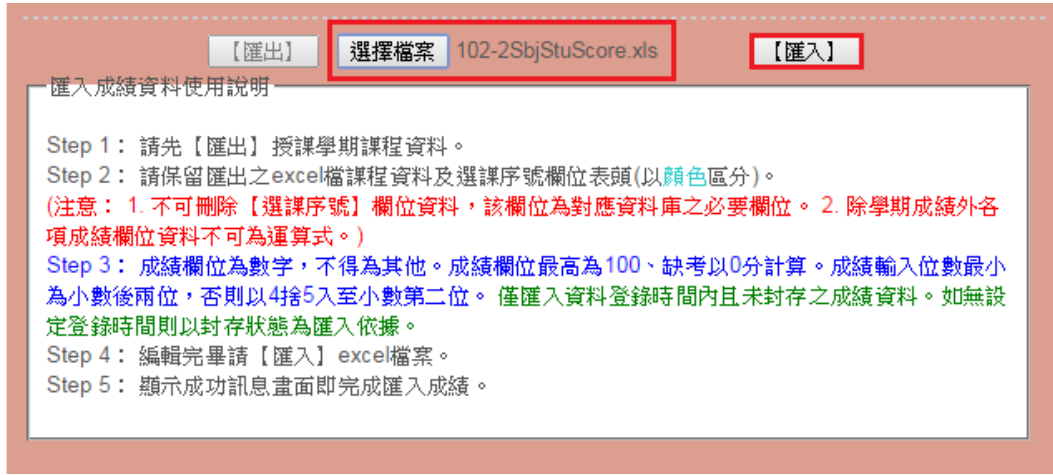

#### 顯示匯入比重成功畫面。

| 匯入授課學生成績資料成功。共計178筆資料匯入。 | 的網頁顯示: ×                |
|--------------------------|-------------------------|
|                          | 入授課學生成績資料成功。共計178筆資料匯入。 |
|                          |                         |
| 確定                       | 確定                      |

#### 按下列印按鈕可觀看該班該課程學生之成績資料。

| 登錄學生成績資料 |         |        |     |     |      |      |    |    |
|----------|---------|--------|-----|-----|------|------|----|----|
| 請輸       | 入查詢條件   |        |     |     |      |      |    |    |
| 學年月      | 度 103   | 學期2    |     |     |      |      |    |    |
|          |         |        |     |     |      |      |    |    |
| 序        | 課程代碼    | 課程中文名稱 | 教師  | 學分數 | 開課班級 | 選課人數 | 查詢 | 列印 |
| 1        | 1111101 | 國文     | 連培妏 | 4.0 | 一年一班 | 43   | 查詢 | 列印 |

| 庄级:- | 年一班 | 科目:國文 I |        | 授課教師: | 連培奴 教师簽录 | £:     |
|------|-----|---------|--------|-------|----------|--------|
| 座號   | 姓名  | 定期一成績   | 定期二成绩  | 期末考成績 | 平时成绩     | 學期成績   |
| _    |     | 75.60   | 88.80  | 76.20 | 84.00    | 80.94  |
| _    | _   | 71.20   | 74.40  | 71.20 | 88.20    | 76.94  |
|      | _   | 55.20   | 67.80  | 57.00 | 84.00    | 66.90  |
|      |     | 42.20   | 64.00  | 66.60 | 78.60    | 64.80  |
|      |     | 34.40   | 35.00  | 45.00 | 72.60    | 49.16  |
|      |     | 59.20   | 48.30  | 58.50 | 70.00    | 60.05  |
|      |     | 54.60   | 67.60  | 63.00 | 78.00    | 66.74  |
|      |     | 34.00   | 56.40  | 42.10 | 59.88    | 48.67  |
|      |     | 76.60   | 88.40  | 79.20 | 87.00    | 82.86  |
|      |     | 49.60   | 59.40  | 56.00 | 77.40    | 61.82  |
|      |     | 70.20   | 81.40  | 58.00 | 85.60    | 73.40  |
|      |     | 55.00   | 68.30  | 67.20 | 51.60    | 60.30  |
|      |     | 36.60   | 62.10  | 64.80 | 81.00    | 63.48  |
|      |     | 44.60   | 65.60  | 54.20 | 75.60    | 60.98  |
|      |     | 43.80   | 65.40  | 57.10 | 75.00    | 61.47  |
|      |     | 75.00   | 81.70  | 62.40 | 75.20    | 72.62  |
|      |     | 41.80   | 55.80  | 59.70 | 69.40    | 58.25  |
|      | -   | 55.60   | 52.90  | 50.30 | 78.00    | 60.19  |
|      |     | 32.00   | 41.10  | 63.00 | 67.20    | 53, 68 |
|      |     | 16.40   | 41.80  | 28.20 | 54.96    | 36.59  |
|      |     | 25.60   | 37.10  | 30.40 | 65.80    | 41.40  |
|      |     | 69.20   | 60.30  | 60.80 | 82.80    | 68.98  |
|      |     | 78.00   | 81.10  | 67.40 | 90.40    | 79.16  |
|      |     | 68.00   | 72.20  | 62.20 | 84.60    | 72.08  |
|      |     | 44.60   | 83.60  | 65.00 | 76.20    | 68.00  |
|      |     | 62.60   | 81.30  | 62.20 | 86.40    | 73.36  |
|      |     | 52.60   | 57.40  | 57.60 | 81.00    | 63.58  |
|      |     | 54.80   | 52.60  | 57.80 | 46.84    | 52.87  |
|      |     | 64.80   | 78.60  | 70.10 | 87.00    | 75.81  |
|      |     | 35.20   | 43.40  | 42.50 | 70.20    | 49.53  |
|      |     | 65.20   | 81.60  | 60.60 | 82.20    | 72.20  |
|      |     | 53.40   | 73.20  | 55.50 | 74.88    | 64.43  |
|      |     | 30.80   | 60.90  | 55.80 | 67.20    | 55.24  |
|      |     | 60.40   | 72.60  | 64.00 | 81.00    | 70.10  |
|      |     | 41.20   | 65.40  | 47.70 | 72.60    | 57.41  |
|      |     | 51.00   | 71.80  | 66.60 | 82.20    | 69.20  |
|      |     | 49.60   | 71.30  | 55.10 | 70.80    | 61.95  |
|      |     | 57.20   | 67.20  | 54.20 | 68.24    | 61.61  |
|      |     | 50, 60  | 69, 20 | 58 00 | 82 80    | 66 20  |

### 新北市立三民高中 103學年度第1學期 學習評量紀錄表

2.登錄平時成績

選擇登錄平時成績,進入查詢畫面。

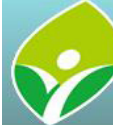

新北市政府教育局 Eduction Bureau, New Taipei City

## 成績管理系統 Student Score Management

| 登錄學生成績         請輸入查詢條件           登錄平時測驗成績         學年度 103         學期 2           學生學期成績評量總表         序         課程代碼         課程中文名稱           登出系統         1         1111101         國文1 |                   |     |      |      |    |
|----------------------------------------------------------------------------------------------------|-------------------|-----|------|------|----|
| 學生學期成績評量總表         序         課程代碼         課程中文名稱           登出系统         1         111101         國文I                                                                                   | 學期 <mark>2</mark> |     |      |      |    |
| 1 1111101 國文I                                                                                                    | 教師                | 學分數 | 開課班級 | 選課人數 | 查詢 |
|                                                                                                    | 連培妏               | 4.0 | 一年一班 | 43   | 查詢 |

預設帶入當學年學期教師授課資料。點選欲觀看、登打、修改課程平時成績資料之查詢按鈕。

|              | 登錄平時測驗成績資料 |         |        |      |     |      |                                       |    |  |
|--------------|------------|---------|--------|------|-----|------|---------------------------------------|----|--|
| 請            | 請輸入查詢條件    |         |        |      |     |      |                                       |    |  |
| 學年度 103 學期 2 |            |         |        |      |     |      |                                       |    |  |
|              |            |         |        |      |     |      | · · · · · · · · · · · · · · · · · · · |    |  |
|              | 序          | 課程代碼    | 課程中文名稱 | 教師   | 學分數 | 開課班級 | 選課人數                                  | 查詢 |  |
|              | 1          | 1111101 | 國文     | 連培妏  | 4.0 | 一年一班 | 43                                    | 查詢 |  |
|              |            |         |        | 【匯出】 |     |      |                                       |    |  |

☞ 成績系統-教師操作手冊

此功能提供教師登錄該學年學期多個測驗成績,系統即計算平時測驗成績。教師可於此登打或修改平時成績資料。成績輸入方式請參考使用說明。

|                   | 課程              | 編碼:                   | 11111(             | 01     | 課          | 程名稱          | :國文                                       | 教師: 連步                                  | 音妏 | 學分數:4.0 |
|-------------------|-----------------|-----------------------|--------------------|--------|------------|--------------|-------------------------------------------|-----------------------------------------|----|---------|
| ┌─使用              | 說明——            |                       |                    |        |            |              |                                           |                                         |    |         |
| <b>◎</b> 登        | 錄成績時            | <b>8</b> :            |                    |        |            |              |                                           |                                         |    |         |
| 1. EE             | 重請輸入裏           | と数,比重合                | 計應為100%            | 6      |            |              |                                           |                                         |    |         |
| 2. 10             | 0分的輸入           | 必須透過"                 | *"或"/"ゑ            | 校輸入    |            |              |                                           |                                         |    |         |
| 3. 0 <del>5</del> | 的輸入可            | 透過 <mark>"-</mark> "來 | 、輸入                |        |            |              |                                           |                                         |    |         |
| 4. 成約             | 績輸入位數<br>擇 由結合  | b: ●手動                |                    |        |            | 小數雨位         | <sup>光影,</sup> 武旦使用optow <sup>20400</sup> | 四十十二十二十二十二十二十二十二十二十二十二十二十二十二十二十二十二十二十二十 |    |         |
|                   |                 |                       |                    | - 44 - | 前月17日人上委队士 | 프 기교 50 / 41 | III AX · SX E IC /H enter 鍵眼              | 61 <del>94</del> (* 17 <b>(18</b> 71)), |    |         |
| 5. 成注             | 續輸入方回<br>注答:此注約 | ]: ●且回                | 輌人 ∪ 値 <br>E&約1半注音 | 可輸入    | r### .     |              |                                           |                                         |    |         |
| 0. 63             | an 异儿总食创        | 4.人前登出入游              | (貝科伯 前里            | 利給力    | - 月以於東 0   |              |                                           |                                         |    |         |
|                   |                 |                       |                    |        |            | 儲存 第         | 「増修改並計算 闘閉                                | 視窗                                      |    |         |
|                   |                 |                       | 1                  |        |            |              |                                           |                                         | -  |         |
|                   |                 |                       |                    |        |            |              | 測驗名                                       | 稱:                                      |    |         |
| 序                 | 學號              | 姓名                    | 班級                 | 座號     | 在學狀態       | 平時成績         | 測驗日                                       | 期:                                      |    |         |
|                   |                 |                       |                    |        |            |              | 比重                                        | : %                                     |    |         |
|                   |                 |                       |                    |        |            |              | 新増測                                       | 驗                                       |    |         |
| •                 |                 |                       |                    |        |            |              | •                                         |                                         | _  | )       |
| 1                 |                 |                       | 一年一班               |        |            |              |                                           |                                         |    |         |
| 2                 |                 |                       | 一年一班               |        |            |              |                                           |                                         |    |         |
| 3                 |                 |                       | 一年一班               |        |            |              |                                           |                                         |    |         |
| 4                 |                 |                       | 一年一班               |        |            |              |                                           |                                         |    |         |
| 5                 |                 |                       | 一年一班               |        |            |              |                                           |                                         |    |         |
| 6                 |                 |                       | 一年一班               |        |            |              |                                           |                                         |    |         |

輸入<mark>測驗名稱</mark>(非必填)、<mark>測驗日期</mark>(非必填)、<mark>比重</mark>(必填。多個測驗比重加總需為 100),可點選<mark>新增測驗</mark>按鈕 新增多個測驗資料。或是點選刪除按鈕刪除誤按的測驗資料。

| 序  | 學號 | 姓名 | 班級   | 座號 | 在學狀態 | 平時成績  | 》測驗名稱:<br>測驗日期:<br>比重:<br>25 % | 測驗名稱:<br>測驗日期:<br>比重:<br>25 %<br>删除測驗 | 測驗名稱:<br>測驗日期:<br>比重:<br>50/%<br>新增測驗 删除測驗 |
|----|----|----|------|----|------|-------|--------------------------------|---------------------------------------|--------------------------------------------|
|    |    |    |      |    |      | Þ     | 4                              |                                       | •                                          |
| 1  |    |    | 一年一班 |    |      | 39.75 | 75.00                          | 84.00                                 |                                            |
| 2  |    |    | 一年一班 |    |      | 25    | 58.00                          | 42.00                                 |                                            |
| 3  |    |    | 一年一班 |    |      | 0     | 0.00                           | 0.00                                  |                                            |
| 4  |    |    | 一年一班 |    |      | 0     | 0.00                           | 0.00                                  |                                            |
| 5  |    |    | 一年一班 |    |      | 0     | 0.00                           | 0.00                                  |                                            |
| 6  |    |    | 一年一班 |    |      | 0     | 0.00                           | 0.00                                  |                                            |
| 7  |    |    | 一年一班 |    |      | 0     | 0.00                           | 0.00                                  |                                            |
| 8  |    |    | 一年一班 |    |      | 0     | 0.00                           | 0.00                                  |                                            |
| 9  |    |    | 一年一班 |    |      | 0     | 0.00                           | 0.00                                  |                                            |
| 10 |    |    | 一年一班 |    |      | 0     | 0.00                           | 0.00                                  |                                            |
| 11 |    |    | 一年一班 |    |      | 0     | 0.00                           | 0.00                                  |                                            |
| 12 |    |    | 一年一班 |    |      | 0     | 0.00                           | 0.00                                  |                                            |
| 13 |    |    | 一年一班 |    |      | 0     | 0.00                           | 0.00                                  |                                            |

健存 新增修改並計算 關閉測窗

TAIPEI 國之臺北科技大學

| 1 | 成績系統-教師操作手冊 |
|---|-------------|
|   |             |

| 腧 | 入及修改測驗成績會一併顯示計算後之平時成績資料。設定完畢請按下 <mark>儲存</mark> 按鈕。 |   |
|---|-----------------------------------------------------|---|
|   | 43     一年一班     86.5     82     76     94           |   |
|   |                                                     | • |
|   | 儲存 新增修改並計算 關閉視窗                                     |   |

如按下<mark>新增修改並計算</mark>按鈕則將目前登錄階段成績資料寫入該課程當學年學期平時成績,如需封存請至登 錄學生成績功能內點選封存。

| 43 43 43 44 45 45 46 46 46 46 46 46 46 46 46 46 46 46 46 | 5  | 82     | 76 | 94 |
|----------------------------------------------------------|----|--------|----|----|
| 4                                                        | •  | 4      |    |    |
| 供友                                                       | Ŷſ | 增修改並計算 |    |    |

提示教師僅計算並儲存至該課程當學年學期平時資料,如需送交封存請至登錄學生成績功能點選封存。

| 注意:此功能僅計算並儲存至登錄學生成績。如需<br>修改並送交對 | 需送交封存資料請至登錄學生成績功能點選【新増<br>対存】按鈕。 |
|----------------------------------|----------------------------------|
| - 確認                             | 取消                               |
|                                  |                                  |
|                                  |                                  |

顯示新增修改成功畫面。

|   | 的網頁顯示:                   | × |
|---|--------------------------|---|
|   |                          |   |
|   | 新増修改成功,共計45筆資料。本頁面將自動關閉。 |   |
|   | 陸中                       |   |
|   | III L                    |   |
| L |                          |   |

按下匯出按鈕可觀看該班該課程學生之平時成績資料。

|     | 登錄平時測驗成績資料 |        |      |     |      |      |    |  |  |  |
|-----|------------|--------|------|-----|------|------|----|--|--|--|
| 請輸入 | 請輸入查詢條件    |        |      |     |      |      |    |  |  |  |
| 學年度 | 103        | 學期2    |      |     |      |      |    |  |  |  |
|     |            |        |      |     |      |      |    |  |  |  |
| 序   | 課程代碼       | 課程中文名稱 | 教師   | 學分數 | 開課班級 | 選課人數 | 查詢 |  |  |  |
| 1   | 1111101    | 國文     | 連培妏  | 4.0 | 一年一班 | 43   | 查詢 |  |  |  |
|     |            |        | 【匯出】 |     |      |      |    |  |  |  |

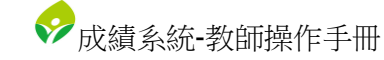

#### 匯出 excel 格式如圖。

| XIII - ち・ ご・ -                                                                                                    | 103-2SbjSt    | tuRegularScore [相 | 容模式] - Excel                                                                                                    |                                         |     | ? 不                                                                                        | <br>             |
|----------------------------------------------------------------------------------------------------|---------------|-------------------|----------------------------------------------------------------------------------------------------|-----------------------------------------|-----|--------------------------------------------------------------------------------------------|------------------|
| 檔案 常用 插入 版面配置 公式 資料 校閱 檢視                                                                                                    |               |                   |                                                                                                    |                                         |     |                                                                                            | 登入               |
| $ \begin{array}{c c} & & \\ & & \\ & $ | ■ 自動換列 ■ 跨欄置中 | 通用格式<br>          | ▼<br>00 00<br>00 00<br>00 | 封 ↓ ↓ ↓ ↓ ↓ ↓ ↓ ↓ ↓ ↓ ↓ ↓ ↓ ↓ ↓ ↓ ↓ ↓ ↓ |     | ∑ · A<br>Z<br>▼<br>式<br>·<br>↓<br>↓<br>↓<br>↓<br>↓<br>↓<br>↓<br>↓<br>↓<br>↓<br>↓<br>↓<br>↓ | ■<br>尋找與<br>選取 • |
| 剪貼簿 5 字型 5 對齊2                                                                                                    | <b>与</b> 式    | rs 數值             | Est.                                                                                                    | 樣式                                      | 儲存格 | 編輯                                                                                         | ^                |
| A1 • : × • <b>f</b> 課程名稱: 國文 I 1                                                                                                    | 111101        |                   |                                                                                                    |                                         |     |                                                                                            | ~                |
| A B C D E F                                                                                                    | G             | H I               | J                                                                                                    | K L                                     | MN  | 0 P                                                                                        | Q 🔺              |
| 1 課程名稱:國文I 1111101                                                                                                    |               |                   |                                                                                                    |                                         |     |                                                                                            |                  |
| 2 開課班級: 一年一班                                                                                                    |               |                   |                                                                                                    |                                         |     |                                                                                            |                  |
| 3 學分數: 4.0                                                                                                    |               |                   |                                                                                                    |                                         |     |                                                                                            |                  |
| 4                                                                                                    |               |                   |                                                                                                    |                                         |     |                                                                                            |                  |
|                                                                                                    |               |                   |                                                                                                    |                                         |     |                                                                                            |                  |
| 6 學號 姓名 斑紋 座號 0% 0%                                                                                                    |               |                   |                                                                                                    |                                         |     |                                                                                            |                  |
| 7 一年一班 75.00 84.00                                                                                                    |               |                   |                                                                                                    |                                         |     |                                                                                            |                  |
| 8 一年一班 58.00 42.00                                                                                                    |               |                   |                                                                                                    |                                         |     |                                                                                            |                  |
| -4 - 41 0.00 0.00                                                                                                    |               |                   |                                                                                                    |                                         |     |                                                                                            |                  |
| -4 - 42 0.00 0.00                                                                                                    |               |                   |                                                                                                    |                                         |     |                                                                                            |                  |
| $-\pi - \pi$ 0.00 0.00                                                                                                    |               |                   |                                                                                                    |                                         |     |                                                                                            |                  |
| $-\pm -\pi$ 0.00 0.00                                                                                                    |               |                   |                                                                                                    |                                         |     |                                                                                            |                  |
| $-\pm -\pi$ 0.00 0.00                                                                                                    |               |                   |                                                                                                    |                                         |     |                                                                                            |                  |
| 15 一年一班 0.00 0.00                                                                                                    |               |                   |                                                                                                    |                                         |     |                                                                                            |                  |
| 16 一年一班 0.00 0.00                                                                                                    |               |                   |                                                                                                    |                                         |     |                                                                                            |                  |
|                                                                                                    |               |                   |                                                                                                    |                                         |     |                                                                                            |                  |
|                                                                                                    |               |                   | :                                                                                                    | •                                       |     |                                                                                            | •                |
| 就緒                                                                                                    |               |                   |                                                                                                    |                                         |     | <u> </u>                                                                                   | — <b>+</b> 100%  |

### 3.學生學期評量總表

如具備導師身分即可使用此功能。選擇<mark>學生學期評量總表</mark>,進入查詢畫面。

新北市政府**教育局** Eduction Bureau, New Taipei City

成績管理系統 Student Score Management

| 首頁<br>登錄成績 | 學生學期成績評量總表             |
|------------|------------------------|
| 學生學期成績評量總表 | 學年度 103 學期 2           |
| 登出系统       | 選擇年級班級                 |
|            | 班級列表: 一年十一班 正          |
|            |                        |
|            |                        |
|            | ● 定期一 ● 定期二 ● 荆木写 ● 学期 |
|            | 總分、平均是否依學分加權核算         |
|            | ●是 ◎否                  |
|            | 選擇總表成績類型               |
|            | ● 原始 ● 補考後 ● 最高        |
|            | 產生成績總表                 |

♥ 成績系統-教師操作手冊

系統帶出導師班級資料,選擇班級並按下<mark>→</mark>按鈕後系統即會自動帶入資料至<mark>匯出班級</mark>中。

| 選擇年級班級              |        |       |
|---------------------|--------|-------|
| 班級列表:<br>一年十一班    ▲ |        | 匯出班級: |
|                     | →<br>← |       |
| •                   |        |       |

選擇考試類別(<mark>定期一、定期二、期末考、學期成績</mark>)、<mark>總分、平均是否依學分加權核算</mark>、總表成績類型(<mark>原</mark> 始成績、補考後成績、最高成績),選擇完畢後按下<mark>產生成績總表</mark>按鈕。

| 選擇考試類別                 |
|------------------------|
| ● 定期一 ◎ 定期二 ◎ 期末考 ◎ 學期 |
|                        |
| 總分、平均是否依學分加權核算         |
| ● 是 ◎ 否                |
|                        |
| 選擇總表成績類型               |
| ● 原始 ● 補考後 ● 最高        |
| 產生成績總表                 |

產生 excel 格式如圖。

查詢條件選定之班級學生成績資料為不同 sheet。

excel欄位包含學生成績、學生總分、學生平均、學生名次、學生百分等級、班單科人數、班不及格數、班 平均、班標準差、全年級5標資料、班分數區間人數、全年級平均、全年級標準差。

| X = | <u>ر</u> 🖻    | - <del></del> |       |          |            |            | 102-2學3  | E總表原始成   | 續資料 [安伊  | 「護り檢倪」-  | Excel    |         |          |         |         | ? 🛧 🗕   | • • •               | ×  |
|-----|---------------|---------------|-------|----------|------------|------------|----------|----------|----------|----------|----------|---------|----------|---------|---------|---------|---------------------|----|
| 檔   | 案 常           | 常用 插入         | 版面配置  | 公式       | 資料 校       | 閱 檢視       |          |          |          |          |          |         |          |         |         |         | 24                  | ž入 |
| 0   | 受保護的          | 的檢視小心,        | 來自於網際 | 網路的檔案□   | 可能有病毒・     | 除非您需要      | 編輯,否則傳   | 停留在 [受保詞 | 簧的檢視] 中國 | 皎為安全。    | 啟用編      | 輯(E)    |          |         |         |         |                     | ×  |
| A1  |               | • :           | × ✓   | fx 學     | 號          |            |          |          |          |          |          |         |          |         |         |         |                     | *  |
|     | Α             | В             | С     | D        | Е          | F          | G        | Н        | 1        | J        | к        | L       | М        | Ν       | 0       | Р       | Q                   |    |
| 1   | 學號            | 姓名            | 座號    | 4.0 國文 ] | [ 4.0 英文 ] | [ 4.0 數學 ] | [2.0 歴史] | [2.0 地理] | 2.0 公民與  | 1.0 音樂 I | 1.0 美術 I | 2.0 資訊科 | 2.0 體育 I | 1.0 全民國 | 1.0 健康與 | 1.0 生命教 | 2.0 基础              |    |
| 2   |               | 李             |       | 67.90    | 85.20      | 63.00      | 78.40    | 79.00    | 88.20    |          |          |         |          |         |         |         | 70.00               |    |
| 3   |               | 林             |       | 75.40    | 69.60      | *50.00     | 66.40    | 66.00    | 69.20    |          |          |         |          |         |         |         | *59.00              |    |
| 4   |               | 陳             |       | 82.40    | 87.20      | *58.00     | 60.80    | *59.00   | 78.60    |          |          |         |          |         |         | (       | 63. <mark>00</mark> |    |
| 5   |               | 陳             |       | 73.60    | 90.40      | *43.00     | 70.00    | *49.00   | *48.20   |          |          |         |          |         |         |         | *46.00              |    |
| 6   |               | 陳             |       | 83.80    | 82.40      | 75.00      | 66.40    | 64.00    | 71.80    |          |          |         |          |         |         | (       | 68.00               |    |
| 7   |               | 淵             |       | 70.40    | 84.00      | *59.00     | 74.40    | 76.00    | 81.40    |          |          |         |          |         |         | 1       | 61.00               |    |
| 8   |               | 謝             |       | 67.80    | 70.00      | *49.00     | *51.60   | *46.00   | *50.60   |          |          |         |          |         |         |         | *39.00              |    |
| 9   |               | 尤             |       | 72.90    | 78.40      | 69.00      | 70.40    | 76.00    | 77.00    |          |          |         |          |         |         |         | *44.00              |    |
| 10  |               | 王             |       | 74.60    | 94.80      | 78.00      | 64.40    | 66.00    | *56.60   |          |          |         |          |         |         |         | 67.00               |    |
| 11  |               | 石             |       | 62.00    | 66.80      | *42.00     | 60.40    | *40.00   | *50.00   |          |          |         |          |         |         |         | *25.00              |    |
| 12  |               | 朱             |       | 69.70    | 77.60      | *56.00     | 65.20    | *51.00   | *53.20   |          |          |         |          |         |         |         | *48.00              |    |
| 13  |               | 吴             |       | 71.60    | 79.60      | 60.00      | 62.00    | *49.00   | 71.00    |          |          |         |          |         |         |         | *55.00              |    |
| 14  |               | 吴             |       | 77.50    | 77.20      | 66.00      | 67.60    | *53.00   | 66.80    |          |          |         |          |         |         |         | *57.00              |    |
| 15  |               | 呂             |       | 70.40    | 66.00      | *38.00     | 68.80    | 65.00    | 71.80    |          |          |         |          |         |         |         | *57.00              |    |
| 16  |               | 李             |       | 69.40    | 83.60      | 62.00      | 65.60    | *56.00   | 65.20    |          |          |         |          |         |         |         | *41.00              |    |
| 17  |               | 李             |       | 81.00    | 82.00      | *42.00     | 68.40    | 75.00    | 75.00    |          |          |         |          |         |         |         | *53.00              |    |
| 18  |               | 李             |       | 71.40    | 84.80      | *42.00     | 68.80    | 74.00    | 74.40    |          |          |         |          |         |         |         | *38.00              | -  |
| 4   | - ) - <b></b> | 一年七班          | 一年六班  | E   一年五  | 班 一年世      | 9班   一年    | 三班   一   | 年二班   -  | 一年一班     | +        |          |         |          |         |         |         | Þ                   |    |
| 就緒  |               |               |       |          |            |            |          |          |          |          |          |         | Ħ        |         |         | 1+      | 100%                |    |

|                                                                                                    |                                                                                                    |                                                                                                    |                                                                                                    |                                                                                                    |                                                                                                    |                                                                                                    |                                                                                                    |                                                                                                    |                                                                                                    |                                                                                                    |                                                                                                  |                                                                                                  | 一八領                                                                                | 尔凯马                                                                                               | 议即均                                                                                | ホートコ          | 1 lur                                                                                                    |
|----------------------------------------------------------------------------------------------------|----------------------------------------------------------------------------------------------------|----------------------------------------------------------------------------------------------------|----------------------------------------------------------------------------------------------------|----------------------------------------------------------------------------------------------------|----------------------------------------------------------------------------------------------------|----------------------------------------------------------------------------------------------------|----------------------------------------------------------------------------------------------------|----------------------------------------------------------------------------------------------------|----------------------------------------------------------------------------------------------------|----------------------------------------------------------------------------------------------------|--------------------------------------------------------------------------------------------------|--------------------------------------------------------------------------------------------------|------------------------------------------------------------------------------------|---------------------------------------------------------------------------------------------------|------------------------------------------------------------------------------------|---------------|----------------------------------------------------------------------------------------------------|
|                                                                                                    | · ( · · ·                                                                                                    | 版面配署                                                                                                    | 公式                                                                                                    | 資料 校                                                                                                    | 閣 榆視                                                                                                    | 102-2學生                                                                                                    | E總表原始成                                                                                                    | 續資料 [受(                                                                                                    | 呆護的檢視]                                                                                                    | - Excel                                                                                                    |                                                                                                  |                                                                                                  |                                                                                    |                                                                                                   | ? 🛧                                                                                | _ [           | 1 ×<br>登/                                                                                                    |
| ● 受保護的                                                                                                    | 福祖 小心,                                                                                                    | 來自於網際網                                                                                                    | 四路的檔案<br>                                                                                                    | 可能有病毒。                                                                                                    | 除非您需要                                                                                                    | <b>編輯,否則</b> 傾                                                                                                    | 亭留在 [受保]                                                                                                    | 灌的檢視1中                                                                                                    | 較為安全。                                                                                                    | 愈用編                                                                                                    | 輯(F)                                                                                             |                                                                                                  |                                                                                    |                                                                                                   |                                                                                    |               | ×                                                                                                    |
| A 1                                                                                                    |                                                                                                    | ×                                                                                                    | £. EX                                                                                                    | 山<br>山<br>山                                                                                                    |                                                                                                    |                                                                                                    |                                                                                                    |                                                                                                    |                                                                                                    | 1607 13 1810                                                                                                    | +++(=)                                                                                           |                                                                                                  |                                                                                    |                                                                                                   |                                                                                    |               |                                                                                                    |
|                                                                                                    | AB                                                                                                    | AC                                                                                                    |                                                                                                    | 507G                                                                                                    | ΔF                                                                                                    | AG                                                                                                    | ΔН                                                                                                    | ΔΙ                                                                                                    | Δ Ι                                                                                                    | ٨ĸ                                                                                                    | Δι                                                                                               | ΔМ                                                                                               | ΔΝ                                                                                 | 40                                                                                                | ۸P                                                                                 |               |                                                                                                    |
| 1 2.0 表演                                                                                                    | 專2.0 日語 I                                                                                                    | 2.0 日語 I                                                                                                    | 2.0 德語                                                                                                    | I學科總分                                                                                                    | 學科平均                                                                                                    | 不及格數                                                                                                    | 班級名次                                                                                                    | 班級人數                                                                                                    | 類組名次                                                                                                    | 類組人數                                                                                                    | 年級名次                                                                                             | 年級人數                                                                                             | 班-百分等                                                                              | 類組-百分                                                                                             | 年級-百                                                                               | 分等級           |                                                                                                    |
| 2                                                                                                    |                                                                                                    |                                                                                                    |                                                                                                    | 1588.600                                                                                                    | 72.21                                                                                                    | 1                                                                                                    | 6                                                                                                    | 43                                                                                                    | 57                                                                                                    | 410                                                                                                    | 57                                                                                               | 410                                                                                              | 88                                                                                 | 87                                                                                                | 87                                                                                 |               |                                                                                                    |
| 3                                                                                                    |                                                                                                    |                                                                                                    |                                                                                                    | 1703.000                                                                                                    | 77.41                                                                                                    | 0                                                                                                    | 3                                                                                                    | 43                                                                                                    | 24                                                                                                    | 410                                                                                                    | 24                                                                                               | 410                                                                                              | 95                                                                                 | 95                                                                                                | 95                                                                                 |               |                                                                                                    |
| 4                                                                                                    |                                                                                                    |                                                                                                    |                                                                                                    | 1545.000                                                                                                    | 70.23                                                                                                    | 1                                                                                                    | 9                                                                                                    | 43                                                                                                    | 77                                                                                                    | 410                                                                                                    | 77                                                                                               | 410                                                                                              | 81                                                                                 | 82                                                                                                | 82                                                                                 |               |                                                                                                    |
| 5                                                                                                    |                                                                                                    |                                                                                                    |                                                                                                    | 1515.600                                                                                                    | 68.89<br>50.21                                                                                                    | 3                                                                                                    | 13                                                                                                    | 43                                                                                                    | 225                                                                                                    | 410                                                                                                    | 225                                                                                              | 410                                                                                              | /1                                                                                 | 79                                                                                                | 79                                                                                 |               |                                                                                                    |
| 7                                                                                                    |                                                                                                    |                                                                                                    |                                                                                                    | 1530 600                                                                                                    | 69.57                                                                                                    | 2                                                                                                    | 11                                                                                                    | 43                                                                                                    | 82                                                                                                    | 410                                                                                                    | 82                                                                                               | 410                                                                                              | 76                                                                                 | 81                                                                                                | 81                                                                                 |               |                                                                                                    |
| 8                                                                                                    |                                                                                                    |                                                                                                    |                                                                                                    | 1149.200                                                                                                    | 52.24                                                                                                    | 4                                                                                                    | 27                                                                                                    | 43                                                                                                    | 300                                                                                                    | 410                                                                                                    | 300                                                                                              | 410                                                                                              | 39                                                                                 | 27                                                                                                | 27                                                                                 |               |                                                                                                    |
| 9                                                                                                    |                                                                                                    |                                                                                                    |                                                                                                    | 1029.200                                                                                                    | 46.78                                                                                                    | 6                                                                                                    | 38                                                                                                    | 43                                                                                                    | 357                                                                                                    | 410                                                                                                    | 357                                                                                              | 410                                                                                              | 13                                                                                 | 14                                                                                                | 14                                                                                 |               |                                                                                                    |
| 10                                                                                                    |                                                                                                    |                                                                                                    |                                                                                                    | 1535.200                                                                                                    | 69.78                                                                                                    | 2                                                                                                    | 10                                                                                                    | 43                                                                                                    | 80                                                                                                    | 410                                                                                                    | 80                                                                                               | 410                                                                                              | 78                                                                                 | 81                                                                                                | 81                                                                                 |               |                                                                                                    |
| 11                                                                                                    |                                                                                                    |                                                                                                    |                                                                                                    | 1186.400                                                                                                    | 53.93                                                                                                    | 4                                                                                                    | 25                                                                                                    | 43                                                                                                    | 277                                                                                                    | 410                                                                                                    | 277                                                                                              | 410                                                                                              | 44                                                                                 | 33                                                                                                | 33                                                                                 |               | _                                                                                                    |
| 12                                                                                                    |                                                                                                    |                                                                                                    |                                                                                                    | 1604.600                                                                                                    | 72.94<br>55.40                                                                                                    | 1                                                                                                    | 2<br>23                                                                                                    | 43                                                                                                    | 51<br>258                                                                                                    | 410                                                                                                    | 258                                                                                              | 410                                                                                              | 90                                                                                 | 88<br>38                                                                                          | 88<br>38                                                                           |               | -                                                                                                    |
| 14                                                                                                    |                                                                                                    |                                                                                                    |                                                                                                    | 1146 400                                                                                                    | 52 11                                                                                                    | 4                                                                                                    | 23                                                                                                    | 43                                                                                                    | 303                                                                                                    | 410                                                                                                    | 303                                                                                              | 410                                                                                              | 37                                                                                 | 27                                                                                                | 27                                                                                 |               | -                                                                                                    |
| 15                                                                                                    |                                                                                                    |                                                                                                    |                                                                                                    | 1116.800                                                                                                    | 50.76                                                                                                    | 6                                                                                                    | 30                                                                                                    | 43                                                                                                    | 319                                                                                                    | 410                                                                                                    | 319                                                                                              | 410                                                                                              | 32                                                                                 | 23                                                                                                | 23                                                                                 |               |                                                                                                    |
| 16                                                                                                    |                                                                                                    |                                                                                                    |                                                                                                    | 1330.400                                                                                                    | 60.47                                                                                                    | 2                                                                                                    | 19                                                                                                    | 43                                                                                                    | 195                                                                                                    | 410                                                                                                    | 195                                                                                              | 410                                                                                              | 57                                                                                 | 53                                                                                                | 53                                                                                 |               |                                                                                                    |
| 17                                                                                                    |                                                                                                    |                                                                                                    |                                                                                                    | 1572.400                                                                                                    | 71.47                                                                                                    | 1                                                                                                    | 7                                                                                                    | 43                                                                                                    | 67                                                                                                    | 410                                                                                                    | 67                                                                                               | 410                                                                                              | 85                                                                                 | 84                                                                                                | 84                                                                                 |               |                                                                                                    |
| 18                                                                                                    |                                                                                                    |                                                                                                    |                                                                                                    | 1070.800                                                                                                    | 48.67                                                                                                    | 6                                                                                                    | 35                                                                                                    | 43                                                                                                    | 345                                                                                                    | 410                                                                                                    | 345                                                                                              | 410                                                                                              | 20                                                                                 | 16                                                                                                | 16                                                                                 |               |                                                                                                    |
| 19                                                                                                    |                                                                                                    |                                                                                                    |                                                                                                    | 1059.000                                                                                                    | 48.14                                                                                                    | 6                                                                                                    | 37                                                                                                    | 43                                                                                                    | 348                                                                                                    | 410                                                                                                    | 348                                                                                              | 410                                                                                              | 16                                                                                 | 16                                                                                                | 16                                                                                 |               | _                                                                                                    |
| 20                                                                                                    |                                                                                                    |                                                                                                    |                                                                                                    | 969.800                                                                                                    | 44.08                                                                                                    | 0<br>8                                                                                                    | 40                                                                                                    | 43                                                                                                    | 3/5                                                                                                    | 410                                                                                                    | 375                                                                                              | 410                                                                                              | 2                                                                                  | 9                                                                                                 | 9                                                                                  |               |                                                                                                    |
| 22                                                                                                    |                                                                                                    |                                                                                                    |                                                                                                    | 730 600                                                                                                    | 33.21                                                                                                    | 6                                                                                                    | 42                                                                                                    | 43                                                                                                    | 405                                                                                                    | 410                                                                                                    | 405                                                                                              | 410                                                                                              | 4                                                                                  | 2                                                                                                 | 2                                                                                  |               |                                                                                                    |
| 23                                                                                                    |                                                                                                    |                                                                                                    |                                                                                                    | 100.000                                                                                                    | 00.21                                                                                                    | •                                                                                                    | -                                                                                                    | 10                                                                                                    | 100                                                                                                    |                                                                                                    | 100                                                                                              | 110                                                                                              | 07                                                                                 | -                                                                                                 | 05                                                                                 |               |                                                                                                    |
|                                                                                                    |                                                                                                    |                                                                                                    |                                                                                                    | 1705.800                                                                                                    | 77.54                                                                                                    | 0                                                                                                    | 2                                                                                                    | 43                                                                                                    | 22                                                                                                    | 410                                                                                                    | 22                                                                                               | 410                                                                                              | 97                                                                                 | 95                                                                                                | 95                                                                                 |               |                                                                                                    |
| ▲ ▶ ····  <br>就緖                                                                                                    | 一年七班                                                                                                    | 一年六班                                                                                                    | 一年五                                                                                                    | 1705.800<br>班   一年[                                                                                                    | 77.54<br>9班   一年                                                                                                    | 0<br>三班   一                                                                                                    | 2<br>年二班                                                                                                    | 43<br>一年一班                                                                                                    | 22<br>+                                                                                                    | 410                                                                                                    | 22                                                                                               | 410                                                                                              | 97                                                                                 | 95                                                                                                | 95                                                                                 | — <b>+</b> 10 | ▶<br>00%                                                                                                    |
| ▲ → … 就緒 ▲ ■ ● … ■ ■ ● … ■ ■ ● … ■ ■ ● …                                                                                                    | 一年七班<br>- <b>(*</b><br>:用 插入                                                                                                    | 一年六班<br>版面配置                                                                                                    | 一年五<br>  二年五<br>公式                                                                                                    | 1705.800<br>班   一年[2<br>資料 校                                                                                                    | 77.54<br> 9班  一年<br>関 檢視                                                                                                    | 0<br>三班   一<br>102-2學≝                                                                                                    | 2<br>年二班<br>E總表原始成                                                                                                    | 43<br>-年-班<br>繡資料 [受(                                                                                                    | 22<br>                                                                                                    | 410<br>: •                                                                                                    | 22                                                                                               | #10                                                                                              | 97<br>III III                                                                      | 95                                                                                                | 95<br>•                                                                            | - <b>+</b> 10 | ▶<br>)0%<br>] ×<br>登/                                                                                                    |
| ★ ・・・・<br>就緒<br>超案 常<br>⑦ 受保護的                                                                                                    | 一年七班<br>一年七班<br>二月 插入<br>日検視 小心,                                                                                                    | 一年六班<br>版面配置<br>來自於網際編                                                                                                    | 一年五<br>公式<br>  <br>  <br>  <br>  <br>  <br>  <br>  <br>  <br>  <br>  <br>  <br>  <br>                                                                                                    | 1705.800<br>班   一年D<br>資料 校<br>可能有病毒。                                                                                                    | 77.54<br> 9班  一年<br>関 檢視<br> 除非您需要#                                                                                                    | 0<br>三班   一<br>102-2學当                                                                                                    | 2<br>年二班 _<br>E總表原始成<br>亭留在 [受保]                                                                                                    | 43<br>一年一班<br>續資料 [受付<br>護的檢視] 中                                                                                                    | 22<br>(+)<br>呆護的檢視]<br>較為安全。                                                                                                    | 410<br>: •                                                                                                    | 22<br>輯(E)                                                                                       | 410                                                                                              | 97<br>III III                                                                      | 95                                                                                                | 95<br>? ক                                                                          | <b>+</b> 10   | ▶<br>)0%<br>] ×<br>登/                                                                                                    |
| <ul> <li>↓ ···· ↓</li> <li>(1) (1) (1) (1) (1) (1) (1) (1) (1) (1)</li></ul>                                                                                                    | -年七班<br>7月 插入<br>11檢視 小心,<br>・ · · · · ·                                                                                                    | 一年六班<br>版面配置<br><del>來自於網際編</del>                                                                                                    | │ 一年五<br>公式<br><b>周路的檔案</b><br><b>ƒ</b> x │ 學                                                                                                    | 1705.800       班     一年1       資料     校       可能有病毒・       號                                                                                                    | 77.54<br> 9班  一年<br>関 檢視<br>除非您需要約                                                                                                    | 0<br>三班   一<br>102-2學当                                                                                                    | 2<br>年二班 _<br>上總表原始成<br>亭留在 [受保]                                                                                                    | 43<br>一年一班<br>續資料 [受付<br>護的檢視] 中                                                                                                    | 22<br>(十)<br>呆護的檢視]<br>較為安全。                                                                                                    | 410<br>: 4<br>- Excel<br>啟用編                                                                                                    | 22<br>輯(E)                                                                                       | 410                                                                                              | 97                                                                                 | 95                                                                                                | 95<br>? T                                                                          | <b>+</b> 10   | ▶<br>00%<br>1 ×<br>登/<br>×                                                                                                    |
| <ul> <li>↓ ····  </li> <li>就結</li> <li>工 □ </li> <li>工 □ </li> <li>工 □ </li> <li>ブ 受保護的</li> <li>A1</li> <li>▲ A</li> </ul>                                                                                                    | -年七班<br>(用 插入)<br>(神機視 小心,)<br>(本) (二)<br>(本) (二)<br>(本) (二)<br>(本) (二)<br>(本) (二)<br>(本) (二)<br>(本) (二)<br>(本) (二)<br>(本) (二)<br>(本) (二)<br>(本) (二)<br>(本) (二)<br>(本) (二)<br>(本) (二)<br>(元)<br>(本) (元)<br>(元)<br>(元)<br>(元)<br>(元)<br>(元)<br>(元)<br>(元)<br>(元)<br>(元)                                                                                                    | <ul> <li>一年六班</li> <li>版面配置</li> <li>来自於網際編</li> <li>C</li> </ul>                                                                                                    | 一年五<br>公式<br> <br><b>8路的檔案</b><br> <br><b>f</b> x   學<br> <br>D                                                                                                    | 1705.800       班     一年10       資料     校       可能有病毒・       助光       E                                                                                                    | 77.54       9班     一年       開 檢視     除非您需要系       F                                                                                                    | 0<br>三班   一<br>102-2學当<br>編輯,否則何<br>G                                                                                                    | 2<br>年二班<br>E總表原始成<br>停留在 [受保]<br>H                                                                                                    | 43<br>-年一班<br>繡資料 [受f<br>護的檢視] 中                                                                                                    | 22<br>(十)<br>呆護的檢視]<br>較為安全。                                                                                                    | 410<br>: ◀<br>- Excel<br>取用編                                                                                                    | 22<br>程(E)<br>L                                                                                  | 410<br>                                                                                          | 97                                                                                 | 95<br>                                                                                            | 95<br>? 不                                                                          | -+ 10<br>- C  | ▼<br>200%<br>1 ×<br>登<br>7<br>×<br>Q                                                                                                    |
|                                                                                                    | <ul> <li>一年七班</li> <li>二 一年七班</li> <li>二 一 一 一 市 一 五</li> <li>二 一 一 市 一 五</li> <li>二 一 一 一 一 一 一 一 一 一 一 一 一 一 一 一 一 一 一 一</li></ul>                                                                                                    | <ul> <li>一年六班</li> <li>版面配置</li> <li>来自於網際編</li> <li>C</li> </ul>                                                                                                    | □ 一年五<br>公式<br><b>周路的檔案</b><br><b>fx</b> 學<br>D<br>43                                                                                                    | 1705.800       班       一年世       資料     校       可能有病毒・                                                                                                    | 77.54       9班     一年       関     檢視       除非您需要系       F       43       95                                                                                                    | 0<br>三班   一<br>102-2學当<br>編輯,否則保<br>G<br>43                                                                                                    | 2<br>年二班<br>E總表原始成<br>停留在 [受保]<br>H<br>43                                                                                                    | 43<br>-年一班<br>續資料 [受付<br>漢的檢視] 中                                                                                                    | 22<br>(十)<br>呆護的檢視]<br>較為安全・<br>J<br>43                                                                                         | 410<br>: ◀<br>- Excel<br>愈用編<br>K<br>43                                                                                                    | 22<br>程(E)<br>L                                                                                  | 410                                                                                              | 97                                                                                 | 95<br>                                                                                            | 95<br>? 조                                                                          | -+ 10<br>- C  | ▶ >>>>>>>>>>>>>>>>>>>>>>>>>>>>>>>>                                                                                                    |
|                                                                                                    | <ul> <li>一年七班</li> <li>○ (२ · २)</li> <li>○ (२ · २)<td><ul> <li>一年六班</li> <li>版面配置</li> <li>來自於網際組</li> <li>C</li> </ul></td><td>」 一年五<br/>公式<br/>別路的檔案<br/>ƒx 學<br/>D<br/>43<br/>31<br/>52.08</td><td>1705.800       班     一年世       資料     校       可能有病毒・      </td><td>77.54<br/>9班 一年<br/>開 檢視<br/>除非您需要組<br/>F<br/>43<br/>25<br/>54 77</td><td>0<br/>三班 —<br/>102-2學当<br/>編輯,否則何<br/>G<br/>43<br/>15<br/>62,31</td><td>2<br/>年二班<br/>上總表原始成<br/>學留在[受保]<br/>日<br/>一<br/>田<br/>一<br/>日<br/>一<br/>田<br/>一<br/>日<br/>一<br/>日</td><td>43<br/>一年一班<br/>續資料 [受付<br/>護的檢視] 中<br/>1<br/>43<br/>7<br/>69.32</td><td>22<br/>(十)<br/>采護的檢視]<br/>較為安全・</td><td>410<br/>: 4<br/>- Excel</td><td>22<br/>軽(E)<br/>L</td><td> 410<br/> Ⅲ<br/>                                  </td><td>97</td><td>95<br/></td><td>95<br/>? T</td><td> <b>+</b> 10</td><td>▶<br/>00%<br/>1 ×<br/>登/<br/>×</td></li></ul>                                                                                                    | <ul> <li>一年六班</li> <li>版面配置</li> <li>來自於網際組</li> <li>C</li> </ul>                                                                                                    | 」 一年五<br>公式<br>別路的檔案<br>ƒx 學<br>D<br>43<br>31<br>52.08                                                                                                    | 1705.800       班     一年世       資料     校       可能有病毒・                                                                                                    | 77.54<br>9班 一年<br>開 檢視<br>除非您需要組<br>F<br>43<br>25<br>54 77                                                                                                    | 0<br>三班 —<br>102-2學当<br>編輯,否則何<br>G<br>43<br>15<br>62,31                                                                                                    | 2<br>年二班<br>上總表原始成<br>學留在[受保]<br>日<br>一<br>田<br>一<br>日<br>一<br>田<br>一<br>日<br>一<br>日                                                                                                    | 43<br>一年一班<br>續資料 [受付<br>護的檢視] 中<br>1<br>43<br>7<br>69.32                                                                                                    | 22<br>(十)<br>采護的檢視]<br>較為安全・                                                                                                    | 410<br>: 4<br>- Excel                                                                                                    | 22<br>軽(E)<br>L                                                                                  | 410<br> Ⅲ<br>                                                                                    | 97                                                                                 | 95<br>                                                                                            | 95<br>? T                                                                          | <b>+</b> 10   | ▶<br>00%<br>1 ×<br>登/<br>×                                                                                                    |
|                                                                                                    | <ul> <li>一年七班</li> <li>第 插入</li> <li>一般視 小心・</li> <li>●</li> <li>B</li> <li>数</li> <li>数</li> </ul>                                                                                                    | 一年六班<br>版面配置<br>来自於網際編<br>C                                                                                                    | □ 一年五<br>公式<br><b>网路的檔案</b><br><b>f</b> x 學<br>D<br>43<br>31<br>52.08<br>14 32                                                                                                    | 1705.800       班     一年10       資料     校       可能有病毒・       號       43       25.83       15.90                                                                                                    | 77.54<br><u>9</u> 班 一一年<br>関 檢視<br>除非您需要委<br>F<br>43<br>25<br>54.77<br>25.67                                                                                                    | 0<br>三班 一<br>102-2學生<br>編輯,否則何<br>G<br>43<br>15<br>62.31<br>12.08                                                                                                    | 2<br>年二班 -<br>-<br>生總表原始成<br>寧留在 [受保]<br>-<br>-<br>-<br>-<br>-<br>-<br>-<br>-<br>-<br>-<br>-<br>-<br>-<br>-<br>-<br>-<br>-<br>-<br>-                                                        | 43<br>一年一班<br>續資料 [受付<br>適的檢視] 中<br>1<br>43<br>7<br>69.32<br>9 48                                                                                                    | 22<br>(十)<br>(中)<br>(中)<br>(中)<br>(中)<br>(中)<br>(中)<br>(中)<br>(中                                                                | 410<br>: ◀<br>- Excel<br>政用編<br>43<br>18<br>64.57<br>14.81                                                                                                    | 22<br>報(E)                                                                                       | M                                                                                                | 97<br>                                                                             | 95<br>                                                                                            | 95<br>? 📧                                                                          | + 10          | ▶<br>)00%<br>登/<br>×<br>Q                                                                                                    |
| <ul> <li>↓ ····</li> <li></li> <li></li></ul>                                                                                                    | <ul> <li>一年七班</li> <li>第一番入</li> <li>一種視小心・</li> <li>一番</li> <li>一番</li></ul>                                                                                                    | <ul> <li>一年六班</li> <li>版面配置</li> <li>來自於鋼際繼</li> <li>C</li> </ul>                                                                                                    | 一年五<br>公式<br>引路的檔案<br>fx 學<br>D<br>43<br>31<br>52.08<br>14.32<br>67.92                                                                                                    | 1705.800       班     一年       資料     校       可能有病毒・       場洗       43       25       55.83       15.90       67.67                                                                                                    | 77.54<br>9班 一一年<br>開 檢視<br>除非您需要要<br>43<br>25.67<br>78.30                                                                                                    | 0<br>三班 一<br>102-2學会<br>編輯,否則何<br>G<br>43<br>15<br>62.31<br>12.08<br>73.32                                                                                                    | 2<br>年二班<br>                                                                                                    | 43<br>一年一班<br>續資料 [受付<br>漢的檢視] 中<br>1<br>43<br>7<br>69.32<br>9.48<br>78.59                                                                                                    | 22<br>⊕<br>采護的檢視]<br>較為安全・<br>43<br>23<br>56.86<br>16.11<br>16.11                                                               | 410 ⋮ ▲ Excel 版用编 K 43 18 64.57 14.81 76.92                                                                                                    | 22<br>程(E)<br>L                                                                                  | M                                                                                                | 97<br>                                                                             | 95<br>                                                                                            | 95<br>? The                                                                        | -+ 10         | ▶<br>00%<br>1 ×<br>登<br>7<br>×                                                                                                    |
| <ul> <li>↓ ····</li> <li>試講</li> <li>「</li> <li>(1) 受保護的</li> <li>(1) 受保護的</li> <li></li></ul>                                                                                                    | <ul> <li>一年七班</li> <li>浦 插入</li> <li>一般視 小心・</li> <li>一 語</li> <li>動</li> <li>勘</li> <li>動</li> <li>動</li> <li>動</li> <li>動</li> <li>動</li> <li>動</li> <li>動</li> <li>動</li> <li>動</li> <li>動</li> <li>動</li> <li>動</li> <li>動</li> <li>動</li> <li>動</li> </ul>                                                                                                    | <ul> <li>一年六班</li> <li>版面配置</li> <li>来自於網際總</li> <li>C</li> </ul>                                                                                                    | 一年五<br>公式<br>引路的檔案<br>fx 學<br>D<br>43<br>31<br>52.08<br>14.32<br>67.92<br>43.22                                                                                                    | 1705.800       班     一年       資料     校       可能有病毒・       號       43       25       55.83       15.90       67.67       41.26                                                                                                    | 77.54<br>9班 一一年<br>関 检視<br>除非您需要#<br>54.77<br>25.67<br>78.30<br>36.38                                                                                                    | 0<br>三班 —<br>102-2學当<br>編輯,否則伸<br>6<br>43<br>15<br>62,31<br>12,08<br>73,32<br>53,64                                                                                                    | 2<br>年二班<br>                                                                                                    | 43<br>一年一班<br>續資料 [受付<br>漢的檢視] 中<br>1<br>43<br>7<br>69.32<br>9.48<br>78.59<br>63.02                                                                                                    | 22                                                                                                    | 410<br>: ▲<br>Excel<br>愈用编<br>64.57<br>14.81<br>76.92<br>51.74                                                                                                    | E                                                                                                | M                                                                                                | 97                                                                                 | 0                                                                                                 | 95<br>? A                                                                          | -+ 10         | ▶<br>00%<br>至<br>文<br>×<br>Q<br>▲                                                                                                    |
| <ul> <li>↓ ····</li> <li>試講</li> <li>▲         ▲         ▲         ▲         ▲         ▲         ▲         ▲         ▲         ▲         ▲         ▲         ▲         ▲         ▲         ▲         ▲         ▲         ▲         ▲         ▲         ▲         ▲         ▲         ▲         ▲         ▲         ▲         ▲         ▲         ▲         ▲         ▲         ▲         ▲         ▲         ▲         ▲         ▲         ▲         ▲         ▲         ▲         ▲         ▲         ▲         ▲         ▲         ▲         ▲         ▲         ▲         ▲         ▲         ▲         ▲         ▲         ▲         ▲         ▲         ▲         ▲         ▲         ▲         ▲         ▲         ▲         ▲         ▲         ▲         ▲         ▲         ▲         ▲         ▲         ▲         ▲         ▲         ▲         ▲         ▲         ▲         ▲         ▲         ▲         ▲         ▲         ▲         ▲         ▲         ▲         ▲         ▲         ▲         ▲         ▲         ▲         ▲         ▲         ▲         ▲         ▲         ▲         ▲         ▲         ▲         ▲         ▲         ▲         ▲         ▲         ▲         ▲         ▲         ▲         ▲         ▲         ▲<!--</td--><td>一年七班<br/>济用 插入<br/>增檢視 小心,</td><td><ul> <li>一年六班</li> <li>版面配置</li> <li>末自於鋼際編</li> <li></li> <li></li></ul></td><td>一年五<br/>公式<br/>3路的檔案<br/>fx 學<br/>D<br/>43<br/>31<br/>52.08<br/>67.92<br/>43.22<br/>73.80</td><td>1705.800       班     一年       資料     校       ご     第       場況     5       43     25       55.83     15.90       67.67     41.26       73.60     73.60</td><td>77.54<br/>9班 一一年<br/>関 检視<br/>除非您需要<br/>43<br/>25<br/>54.77<br/>78.30<br/>36.38<br/>89.00</td><td>0<br/>三班 —<br/>102-2學当<br/>編輯,否則仰<br/>6<br/>43<br/>15<br/>62.31<br/>12.08<br/>73.32<br/>53.64<br/>77.50</td><td>2<br/>年二班<br/></td><td>43<br/>一年一班<br/>續資料 [受付<br/>漢的檢視] 中<br/>1<br/>43<br/>7<br/>69.32<br/>9.48<br/>78.59<br/>63.02<br/>82.10</td><td>22<br/>④<br/>采撷的檢視]<br/>較為安全・</td><td>410 ⋮ ▲ Excel 愈用编 64.57 14.81 76.92 51.74 84.50</td><td>程(E)<br/>L</td><td>M</td><td>97</td><td>0</td><td>95<br/>? A</td><td></td><td>▶<br/>00%<br/>型<br/>×<br/>登<br/>↓<br/>×</td></li></ul>                                                                                                    | 一年七班<br>济用 插入<br>增檢視 小心,                                                                                                    | <ul> <li>一年六班</li> <li>版面配置</li> <li>末自於鋼際編</li> <li></li> <li></li></ul> | 一年五<br>公式<br>3路的檔案<br>fx 學<br>D<br>43<br>31<br>52.08<br>67.92<br>43.22<br>73.80                                                                                                    | 1705.800       班     一年       資料     校       ご     第       場況     5       43     25       55.83     15.90       67.67     41.26       73.60     73.60                                                                                                    | 77.54<br>9班 一一年<br>関 检視<br>除非您需要<br>43<br>25<br>54.77<br>78.30<br>36.38<br>89.00                                                                                                    | 0<br>三班 —<br>102-2學当<br>編輯,否則仰<br>6<br>43<br>15<br>62.31<br>12.08<br>73.32<br>53.64<br>77.50                                                                                                    | 2<br>年二班<br>                                                                                                    | 43<br>一年一班<br>續資料 [受付<br>漢的檢視] 中<br>1<br>43<br>7<br>69.32<br>9.48<br>78.59<br>63.02<br>82.10                                                                                                    | 22<br>④<br>采撷的檢視]<br>較為安全・                                                                                                    | 410 ⋮ ▲ Excel 愈用编 64.57 14.81 76.92 51.74 84.50                                                                                                    | 程(E)<br>L                                                                                        | M                                                                                                | 97                                                                                 | 0                                                                                                 | 95<br>? A                                                                          |               | ▶<br>00%<br>型<br>×<br>登<br>↓<br>×                                                                                                    |
| <ul> <li>↓ ····</li> <li>試講</li> <li>(1) 受保護的</li> <li>(1) 受保護的</li></ul>                                                                                                    | 一年七班 →年七班 · · · · · · · · · · · · · · · · · · ·                                                                                                    | <ul> <li>一年六班</li> <li>版面配置</li> <li>末自於鋼際編</li> <li>C</li> </ul>                                                                                                    | 一年五<br>公式<br>引給的檔案<br>fx 學<br>D<br>43<br>31<br>52.08<br>14.32<br>67.92<br>43.22<br>73.80<br>66.20                                                                                                    | 1705.800       班     一年10       資料     校       回     能有病毒・       場況        43     25       55.83     15.90       67.67     41.26       73.60     67.20                                                                                                    | 77.54       9班     一年       團     檢視       除非您需要       43       25       54.77       25.67       78.30       36.38       89.00       79.00                                                                                                    | 0<br>三班 一<br>102-2學当<br>編輯,否則例<br>G<br>43<br>15<br>62.31<br>12.08<br>73.32<br>53.64<br>77.50<br>71.50                                                                                                    | 2<br>年二班<br>上總表原始成<br>事留在[受保]<br>43<br>9<br>66.88<br>14.91<br>72.70<br>51.86<br>78.00<br>72.00                                                                                              | 43<br>一年一班<br>繡濵料 [受付<br>藁的檢視] 中<br>43<br>7<br>69.32<br>9.48<br>78.59<br>63.02<br>82.10<br>77.50                                                                                                    | 22<br>④<br>采撷的檢視]<br>較為安全・                                                                                                    | <ul> <li>【10</li> <li>※</li> <li>▲</li> <li>■</li> <li>■</li> <l< td=""><td>程(E)<br/>L</td><td>M</td><td>97<br/>10<br/>10<br/>10<br/>10<br/>10<br/>10<br/>10<br/>10<br/>10<br/>10</td><td></td><td>95<br/>? T</td><td></td><td>▶<br/>00%<br/>① ×<br/>登/<br/>×<br/>Q ▲</td></l<></ul>                                                                      | 程(E)<br>L                                                                                        | M                                                                                                | 97<br>10<br>10<br>10<br>10<br>10<br>10<br>10<br>10<br>10<br>10                     |                                                                                                   | 95<br>? T                                                                          |               | ▶<br>00%<br>① ×<br>登/<br>×<br>Q ▲                                                                                                    |
| <ul> <li>・・・・</li> <li>は、</li> <li>は、</li> <li>は、</li> <li>は、</li> <li>は、</li> <li>は、</li> <li>は、</li> <li>は、</li> <li>は、</li> <li>し、</li> <li>し、</li> <li>い、</li> <li>し、</li> <li>し、<!--</td--><td><ul> <li>一年七班</li> <li>○市 插入</li> <li>○ 使機 小心・</li> <li>○ …</li> <li>○ …</li> <li></li></ul></td><td><ul> <li>一年六班</li> <li>版面配置</li> <li>末自於鋼際級</li> <li>C</li> </ul></td><td>一年五<br/>公式<br/>新約檔案<br/>ƒx 學<br/>D<br/>43<br/>31<br/>52.08<br/>14.32<br/>67.92<br/>43.22<br/>73.80<br/>66.20<br/>57.00</td><td>1705.800       班     一年       資料     校       回     能力病毒・       場別     E       43       25       55.83       15.90       67.67       41.26       73.60       67.20       54.60       90</td><td>77.54       9班     一年       周     檢視       除非您需要       43       25       54.77       25.67       78.30       36.38       89.00       79.00       57.00       50.00</td><td>0<br/>三班 一<br/>102-2學当<br/>編輯,否則和</td><td>2<br/>年二班<br/>上總表原始成<br/>事留在 [受保]<br/>43<br/>9<br/>66.88<br/>14.91<br/>72.70<br/>51.86<br/>72.00<br/>62.00<br/>72.00</td><td>43<br/>一年一班<br/>編 置料 [受付<br/>編 置料 [受付<br/>43<br/>7<br/>69.32<br/>9.48<br/>78.59<br/>63.02<br/>82.10<br/>77.50<br/>71.40<br/>20<br/>20<br/>20<br/>20<br/>20<br/>20<br/>20<br/>20<br/>20<br/>2</td><td>22<br/>(十)<br/>(平)<br/>(平)<br/>(平)<br/>(平)<br/>(平)<br/>(平)<br/>(平)<br/>(平</td><td><ul> <li>【10</li> <li>※</li> <li>▲</li> <li>Excel</li> <li>▲</li> <li>▲</li> <li>▲</li> <li>★</li> <li>▲</li> <li>★</li> <li>★<td>程(E)</td><td>M</td><td>97<br/>10<br/>10<br/>10<br/>10<br/>10<br/>10<br/>10<br/>10<br/>10<br/>10</td><td>0<br/>0</td><td>95<br/></td><td>- + 10</td><td>▶<br/>●<br/>●<br/>●<br/>●<br/>●<br/>●<br/>●<br/>●<br/>●<br/>●<br/>●<br/>●<br/>●<br/>●<br/>●<br/>●<br/>●<br/>●<br/>●</td></li></ul></td></li></ul> | <ul> <li>一年七班</li> <li>○市 插入</li> <li>○ 使機 小心・</li> <li>○ …</li> <li>○ …</li> <li></li></ul>                                                                                                    | <ul> <li>一年六班</li> <li>版面配置</li> <li>末自於鋼際級</li> <li>C</li> </ul>                                                                                                    | 一年五<br>公式<br>新約檔案<br>ƒx 學<br>D<br>43<br>31<br>52.08<br>14.32<br>67.92<br>43.22<br>73.80<br>66.20<br>57.00                                                                                                    | 1705.800       班     一年       資料     校       回     能力病毒・       場別     E       43       25       55.83       15.90       67.67       41.26       73.60       67.20       54.60       90                                                                                                    | 77.54       9班     一年       周     檢視       除非您需要       43       25       54.77       25.67       78.30       36.38       89.00       79.00       57.00       50.00                                                                                                    | 0<br>三班 一<br>102-2學当<br>編輯,否則和                                                                                                    | 2<br>年二班<br>上總表原始成<br>事留在 [受保]<br>43<br>9<br>66.88<br>14.91<br>72.70<br>51.86<br>72.00<br>62.00<br>72.00                                                                                    | 43<br>一年一班<br>編 置料 [受付<br>編 置料 [受付<br>43<br>7<br>69.32<br>9.48<br>78.59<br>63.02<br>82.10<br>77.50<br>71.40<br>20<br>20<br>20<br>20<br>20<br>20<br>20<br>20<br>20<br>2                                                                                                    | 22<br>(十)<br>(平)<br>(平)<br>(平)<br>(平)<br>(平)<br>(平)<br>(平)<br>(平                                                                | <ul> <li>【10</li> <li>※</li> <li>▲</li> <li>Excel</li> <li>▲</li> <li>▲</li> <li>▲</li> <li>★</li> <li>▲</li> <li>★</li> <li>★<td>程(E)</td><td>M</td><td>97<br/>10<br/>10<br/>10<br/>10<br/>10<br/>10<br/>10<br/>10<br/>10<br/>10</td><td>0<br/>0</td><td>95<br/></td><td>- + 10</td><td>▶<br/>●<br/>●<br/>●<br/>●<br/>●<br/>●<br/>●<br/>●<br/>●<br/>●<br/>●<br/>●<br/>●<br/>●<br/>●<br/>●<br/>●<br/>●<br/>●</td></li></ul> | 程(E)                                                                                             | M                                                                                                | 97<br>10<br>10<br>10<br>10<br>10<br>10<br>10<br>10<br>10<br>10                     | 0<br>0                                                                                            | 95<br>                                                                             | - + 10        | ▶<br>●<br>●<br>●<br>●<br>●<br>●<br>●<br>●<br>●<br>●<br>●<br>●<br>●<br>●<br>●<br>●<br>●<br>●<br>●                                                                                                    |
| <ul> <li>↓ ····</li> <li>株舗</li> <li>株舗</li> <li>株舗</li> <li>株舗</li> <li>株舗</li> <li>株舗</li> <li>大価</li> <li>大価</li></ul>                                                                                                    | 一年七班 · · · · · · · · · · · · · · · · · · ·                                                                                                    | <ul> <li>一年六班</li> <li>版面配置</li> <li>来自於網際器</li> <li>C</li> </ul>                                                                                                    | 一年五<br>公式<br>新約備案<br>ƒx 學<br>D<br>43<br>31<br>52.08<br>14.32<br>67.92<br>43.22<br>67.92<br>43.22<br>57.00<br>45.80<br>57.00                                                                                                    | 1705.800<br>班 一年<br>2<br>3<br>3<br>3<br>3<br>4<br>3<br>5<br>5<br>5<br>5<br>5<br>5<br>5<br>5<br>5<br>5<br>5<br>5<br>5                                                                                                    | 77.54       9班     一年       周     檢視       除非您需要結     54.77       25     54.77       25.67     78.30       36.38     89.00       79.00     57.00       39.00     56.00                                                                                                    | 0<br>三班 —<br>102-2學当<br>編輯,否則和<br>43<br>15<br>62.31<br>12.08<br>73.32<br>53.64<br>71.50<br>64.50<br>55.50                                                                                                    | 2<br>年二班<br>上總表原始成<br>算留在 (受保<br>43<br>9<br>66.88<br>14.91<br>72.70<br>51.86<br>78.00<br>62.00<br>54.00<br>64.00                                                                            | 43<br>一年一班<br>編 道料 [受付<br>編 道料 [受付<br>43<br>7<br>69.32<br>9.48<br>78.50<br>63.02<br>82.10<br>77.50<br>71.40<br>64.80<br>65.99                                                                                                    | 22<br>④<br>采譲的檢視]<br>較為安全。                                                                                                    | 410<br>Excel<br>上<br>上<br>上<br>上<br>上<br>上<br>上<br>上<br>上<br>上<br>上<br>上<br>上                                                                                                    | L                                                                                                | M                                                                                                | 97<br>10<br>10<br>10<br>10<br>10<br>10<br>10<br>10<br>10<br>10                     | 0                                                                                                 | 95<br>? 1                                                                          | - <b>+</b> 10 | ▶<br>▶<br>000%<br>登<br>1<br>×<br>2<br>2<br>2<br>2<br>2<br>2<br>2<br>2<br>2<br>2<br>2<br>2<br>2                                                                                                    |
| <ul> <li>↓ ····</li> <li>株舗</li> <li>株舗</li> <li>株舗</li> <li>株舗</li> <li>株舗</li> <li>株舗</li> <li>東保護</li> <li>第</li> <li>第</li> <li>10</li> <li>10</li></ul>                                                                                                    | 一年七班<br>济用 插入<br>小檢視 小心・<br>》<br>"》<br>"》<br>"》<br>"》<br>"》<br>"》<br>"》<br>"》<br>"》<br>"》<br>"》<br>"》<br>"                                                                                                    | <ul> <li>一年六班</li> <li>版面配置</li> <li>來自於網際器</li> <li>C</li> </ul>                                                                                                    | 一年五<br>公式<br>引路的檔案<br>fx 學<br>D<br>43<br>31<br>52.08<br>14.32<br>67.92<br>43.22<br>73.80<br>57.00<br>45.80<br>35.20<br>0                                                                                                    | 1705.800       班     一年10       資料     校       可能有病毒・       號       43       25       55.83       15.90       67.67       41.26       73.60       67.67       41.26       73.60       67.84       90       54.60       42.80       34.80       0                                                                                                    | 77.54<br>可班 一一年<br>開 檢視<br>除非您需要對<br>F<br>43<br>25<br>54.77<br>25.67<br>78.30<br>36.38<br>89.00<br>57.00<br>39.00<br>26.00<br>5                                                                                                    | 0<br>一班 —<br>102-2學当<br>編輯,否則何<br>編輯,否則何<br>73.32<br>53.64<br>77.50<br>64.50<br>55.50<br>48.50<br>0                                                                                                    | 2<br>年二班<br>上總表原始成<br>事留在 (受保                                                                                                    | 43<br>一年一班<br>續資料 [受付<br>漢的檢視] 中<br>1<br>43<br>7<br>69.32<br>9.48<br>78.59<br>63.02<br>82.10<br>77.50<br>71.40<br>64.80<br>59.80<br>0                                                                                                    | 22<br>⊕<br>尿纖的檢視]<br>較為安全・                                                                                                    | 410<br>↓ 410<br>↓ ↓ ↓ ↓ ↓ ↓ ↓ ↓ ↓ ↓ ↓ ↓ ↓ ↓ ↓ ↓ ↓ ↓ ↓                                                                                                     |                                                                                                  | M                                                                                                | 97<br>10<br>10<br>10<br>10<br>10<br>10<br>10<br>10<br>10<br>10                     | 0                                                                                                 | 95<br>? 1                                                                          |               | ▼<br>00%<br>登<br>/<br>2<br>×<br>4<br>2<br>2<br>2<br>1<br>2<br>1<br>1<br>1<br>1<br>1<br>1<br>1<br>1<br>1<br>1<br>1<br>1<br>1 |
|                                                                                                    | <ul> <li>一年七班</li> <li>○ 一年七班</li> <li>○ 市 清入</li> <li>○ 市 清入</li> <li>○ 市 清</li></ul>                                                                                                    | <ul> <li>一年六班</li> <li>版面配置</li> <li>末自於網際器</li> <li>C</li> </ul>                                                                                                    | 一年五<br>公式<br>引路的檔案<br>fx 學<br>D<br>43<br>31<br>52.08<br>14.32<br>67.92<br>43.22<br>73.80<br>66.20<br>57.00<br>45.80<br>35.20<br>0                                                                                                    | 1705.800<br>選 一年<br>通料 校<br>予能有病毒・<br>登売<br>43<br>25<br>55.83<br>15.90<br>67.67<br>41.26<br>73.60<br>67.67<br>41.26<br>54.60<br>42.80<br>34.80<br>0<br>3                                                                                                    | 77.54       班 一一年       國 檢視       ▶非您需要對       F       43       25       54.77       25.67       78.30       36.38       89.00       79.00       39.00       26.00       5                                                                                                    | 0<br>一班 —<br>102-2學当<br>編輯,否則仰                                                                                                    | 2<br>年二班<br>上總表原始成<br>事留在 [受保]                                                                                                    | 43<br>一年一班<br>續資料 [受付<br>適的检視] 中<br>1<br>43<br>7<br>69.32<br>9.48<br>78.59<br>63.02<br>82.10<br>77.50<br>77.50<br>71.40<br>64.80<br>59.80<br>0<br>4                                                                                                    | 22<br>⊕                                                                                                    | 410 ⋮ ▲ Excel 版用编 64.57 14.81 76.92 51.74 84.50 53.00 44.50 1 9                                                                                                    | Щ(E)<br>L<br>0<br>0                                                                              | M<br>0<br>0                                                                                      | 97<br>1<br>N<br>0<br>0<br>0<br>0                                                   | 95<br>                                                                                            | 95<br>? T                                                                          | -+ 10<br>     | ▼<br>00%<br>登<br>/<br>2<br>×<br>平<br>0<br>0<br>0<br>0<br>0<br>0<br>0<br>0<br>0<br>0<br>0<br>0<br>0                                                                                                    |
|                                                                                                    | <ul> <li>一年七班</li> <li>第 插入</li> <li>→ 第</li> <li>●</li> <li>●<!--</td--><td><ul> <li>一年六班</li> <li>版面配置</li> <li>末自於網際器</li> <li>C</li> </ul></td><td>一年五<br/>公式<br/>引路的檔案<br/>fx 學<br/>D<br/>43<br/>31<br/>52.08<br/>73.80<br/>66.20<br/>57.00<br/>45.80<br/>35.20<br/>0<br/>66</td><td>1705.800       班     一年       資料     校       可能有病毒・       場流       生       43       25       55.83       15.90       67.67       41.26       73.60       67.67       41.26       73.60       67.83       15.90       67.84       15.90       67.87       15.90       67.83       15.90       67.84       67.85       10</td><td>77.54       班 一一年       康非您需要針       F       43       25       54.77       25.67       78.30       36.38       89.00       79.00       57.00       39.00       26.00       5       5       6</td><td>0<br/>一班 —<br/>102-2學当<br/>編輯,否則仰<br/>6<br/>43<br/>15.5<br/>62.31<br/>12.08<br/>73.32<br/>53.64<br/>77.50<br/>71.50<br/>55.50<br/>48.50<br/>0<br/>2<br/>10</td><td>2<br/>年二班<br/></td><td>43<br/>一年一班<br/>繊資料 (受付<br/>繊<br/>蔵的檢視) 中<br/>43<br/>7<br/>69.32<br/>9.48<br/>77.50<br/>63.02<br/>82.10<br/>77.50<br/>63.02<br/>82.10<br/>77.50<br/>0<br/>4<br/>19</td><td>22<br/>→<br/>→<br/>→<br/>→<br/>→<br/>→<br/>→<br/>→<br/>→<br/>→<br/>→<br/>→<br/>→</td><td>410<br/>⋮ ▲<br/>Excel</td><td>22<br/>報(E)<br/>上<br/>0<br/>0<br/>0<br/>0<br/>0</td><td>M<br/>0<br/>0<br/>0<br/>0</td><td>97<br/>N<br/>N<br/>0<br/>0<br/>0<br/>0<br/>0<br/>0</td><td>95<br/></td><td>95<br/>? T</td><td>-+ 10<br/></td><td>▼<br/>2<br/>2<br/>2<br/>2<br/>2<br/>2<br/>2<br/>2<br/>2<br/>2<br/>2<br/>2<br/>2</td></li></ul>                                                                                                    | <ul> <li>一年六班</li> <li>版面配置</li> <li>末自於網際器</li> <li>C</li> </ul>                                                                                                    | 一年五<br>公式<br>引路的檔案<br>fx 學<br>D<br>43<br>31<br>52.08<br>73.80<br>66.20<br>57.00<br>45.80<br>35.20<br>0<br>66                                                                                                    | 1705.800       班     一年       資料     校       可能有病毒・       場流       生       43       25       55.83       15.90       67.67       41.26       73.60       67.67       41.26       73.60       67.83       15.90       67.84       15.90       67.87       15.90       67.83       15.90       67.84       67.85       10                                                                                                    | 77.54       班 一一年       康非您需要針       F       43       25       54.77       25.67       78.30       36.38       89.00       79.00       57.00       39.00       26.00       5       5       6                                                                                                    | 0<br>一班 —<br>102-2學当<br>編輯,否則仰<br>6<br>43<br>15.5<br>62.31<br>12.08<br>73.32<br>53.64<br>77.50<br>71.50<br>55.50<br>48.50<br>0<br>2<br>10                                                                                                    | 2<br>年二班<br>                                                                                                    | 43<br>一年一班<br>繊資料 (受付<br>繊<br>蔵的檢視) 中<br>43<br>7<br>69.32<br>9.48<br>77.50<br>63.02<br>82.10<br>77.50<br>63.02<br>82.10<br>77.50<br>0<br>4<br>19                                                                                                    | 22<br>→<br>→<br>→<br>→<br>→<br>→<br>→<br>→<br>→<br>→<br>→<br>→<br>→                                                             | 410<br>⋮ ▲<br>Excel                                                                                                    | 22<br>報(E)<br>上<br>0<br>0<br>0<br>0<br>0                                                         | M<br>0<br>0<br>0<br>0                                                                            | 97<br>N<br>N<br>0<br>0<br>0<br>0<br>0<br>0                                         | 95<br>                                                                                            | 95<br>? T                                                                          | -+ 10<br>     | ▼<br>2<br>2<br>2<br>2<br>2<br>2<br>2<br>2<br>2<br>2<br>2<br>2<br>2                                                                                                    |
| <ul> <li>▲ → ····</li> <li>株舗</li> <li>▲ 本</li> <li>▲ 本</li> <li>本</li> <li>-</li> <li>-</li> <li>-</li></ul>                                                                                                    | <ul> <li>一年七班</li> <li>○ (* · · · · · · · · · · · · · · · · · ·</li></ul>                                                                                                    | <ul> <li>一年六班</li> <li>版面配置</li> <li>來自於綱際維</li> <li>C</li> </ul>                                                                                                    | 一年五<br>公式<br>引給的檔案<br>fx 學<br>D<br>43<br>31<br>52.08<br>43.22<br>73.80<br>66.20<br>57.00<br>43.22<br>73.80<br>66.20<br>57.00<br>45.80<br>35.20<br>0<br>0<br>6<br>6<br>6                                                                                                    | 1705.800       近日     一年位       資料     校       日     店       場況     日       日     日       日     日       日     日       日     日       日     日       日     日       日     日       日     日       日     日       日     日       日     日       日     日       日     日       日     日       日     日       5     日                                                                                                    | 77.54       班 一一年       康非您需要#       F       43       25       54.77       25.67       78.30       36.38       89.00       79.00       57.00       39.00       26.00       5       6       2                                                                                                    | 0<br>三班 一<br>102-2學当<br>編輯,否則仰<br>編輯,否則仰<br>43<br>15<br>62,31<br>12,08<br>73,32<br>53,64<br>77,50<br>71,50<br>64,50<br>55,50<br>48,50<br>0<br>2<br>10<br>16                                                                                                    | 2<br>年二班<br>上總表原始成<br>■<br>単留在 [受保]<br>■<br>43<br>9<br>66.88<br>14.91<br>51.86<br>78.00<br>72.70<br>51.86<br>78.00<br>62.00<br>62.00<br>62.00<br>54.00<br>48.00<br>0<br>11<br>9<br>14       | 43<br>一年一班<br>續資料 [受付<br>續前檢視] 中<br>43<br>7<br>69.32<br>9.48<br>78.59<br>63.02<br>82.10<br>77.50<br>71.40<br>64.80<br>59.80<br>0<br>4<br>19<br>13                                                                                                    | 22<br>→<br>→<br>示<br>単<br>単<br>単<br>単<br>本<br>本<br>会<br>会<br>全<br>・<br>・<br>・<br>・<br>・<br>・<br>・<br>・<br>・<br>・<br>・<br>・<br>・ | 410 Excel ■ K 43 18 64.50 76.92 51.74 84.50 76.00 63.50 63.50 63.50 53.00 44.50 1 9 5 10                                                                                                    | Щ(E)<br>L<br>0<br>0<br>0<br>0<br>0                                                               | M<br>0<br>0<br>0<br>0                                                                            | 97<br>N<br>N<br>0<br>0<br>0<br>0<br>0<br>0                                         | 95<br>                                                                                            | 95<br>? T<br>P<br>0<br>0<br>0<br>0<br>0<br>0<br>0                                  | -+ 10<br>     | ▼       ○00%       X       登/       Q       ●       ●       ●       ●       ●       ●       ●       ●       ●       ●       ●       ●       ●       ●       ●       ●       ●       ●       ●       ●       ●       ●       ●       ●       ●       ●       ●       ●       ●       ●       ●       ●       ●       ●       ●       ●       ●       ●       ●       ●       ●       ●       ●       ●       ●       ●       ●       ●       ●       ●       ●       ●       ●       ●       ●       ●       ●       ●       ●       ●       ●       ●       ●                                                                                                    |
| <ul> <li>↓ ····</li> <li>株舗</li> <li>本端</li> <li>本端</li></ul>                                                                                                    | 一年七班<br>济用 插入<br>1檢視 小心,<br>3<br>3<br>3<br>3<br>3<br>3<br>3<br>3<br>3<br>3<br>3<br>3<br>3<br>3<br>3<br>3<br>3<br>3<br>3                                                                                                    | <ul> <li>一年六班</li> <li>版面配置</li> <li>来自於網際維</li> <li>C</li> </ul>                                                                                                    | 一年五<br>公式<br>引路的檔案<br>fx 學<br>D<br>43<br>31<br>52.08<br>43.22<br>73.80<br>66.20<br>57.00<br>57.00<br>57.00<br>0<br>0<br>66<br>66<br>13                                                                                                    | 1705.800       班     一年       資料     校       日     能有病毒・       場況     上       43     25       25     55.83       15.90     67.67       41.26     73.60       67.67     41.26       73.60     67.40       54.60     34.80       0     3       10     5       6                                                                                                    | 77.54       班 一一年       國 檢視       除非您需要#       54.77       25.54.77       25.63.8       89.00       79.30       36.38       89.00       79.00       57.00       56.00       5       5       6       2       6                                                                                                    | 0<br>三班 —<br>102-2學当<br>編輯,否則仰<br>編輯,否則仰<br>43<br>15<br>62,31<br>12,08<br>53,64<br>77,50<br>71,50<br>64,50<br>55,50<br>48,50<br>0<br>2<br>10<br>16<br>9                                                                                                    | 2<br>年二班<br>                                                                                                    | 43<br>一年一班<br>續資料 (受付<br>續前後視) 中<br>43<br>7<br>69.32<br>9.48<br>78.59<br>63.02<br>82.10<br>77.50<br>71.40<br>64.80<br>59.80<br>0<br>4<br>19<br>13<br>5                                                                                                    | 22<br>→<br>→<br>↓<br>↓<br>↓<br>↓<br>↓<br>↓<br>↓<br>↓<br>↓<br>↓<br>↓<br>↓<br>↓                                                   | 410 ★ 410 ★ K ★ 43 ★ 43 ★ 44 ★ 44 ★ 44 ★ 44 ★ 44 ★ 44 ★ 44 ★ 44 ★ 44 ★ 44 ★ 44 ★ 44 ★ 44 ★ 44 ★ 44 ★ 44 ★ 44 ★ 44 ★ 44 ★ 44 ★ 44 ★ 44 ★ 44 ★ 44 ★ 44 ★ 44 ★ 44 ★ 44 ★ 44 ★ 44 ★ 44 ★ 44 ★ 44 ★ 44 ★ 44 ★ 44 ★ 44 ★ 44 ★ 44 ★ 44 ★ 44 ★ 44 ★ 44 ★ 44 ★ 44 ★ 44 ★                                                                                                    | E                                                                                                | M<br>0<br>0<br>0<br>0<br>0<br>0                                                                  | 97<br>1<br>N<br>N<br>0<br>0<br>0<br>0<br>0<br>0<br>0<br>0<br>0<br>0<br>0<br>0<br>0 | 95<br>0<br>0<br>0<br>0<br>0<br>0<br>0<br>0<br>0<br>0<br>0                                         | 95<br>7 T                                                                          | -+ 10<br>- [  | ▶       ▶       ○       X       登       ×       ♀       ○       ○       ○       ○       ○       ○       ○       ○       ○       ○       ○       ○       ○       ○       ○       ○       ○       ○       ○       ○       ○       ○       ○       ○       ○       ○       ○       ○       ○       ○       ○       ○       ○       ○       ○       ○       ○       ○       ○       ○       ○       ○       ○       ○       ○       ○       ○       ○       ○       ○       ○       ○       ○       ○       ○       ○       ○       ○       ○       ○       ○                                                                                                    |
|                                                                                                    | <ul> <li>一年七班</li> <li>一年七班</li> <li>一年七班</li> <li>一番入</li> <li>一番入</li> <li>一番入</li> <li>一番入</li> <li>一番入</li> <li>一番入</li> <li>一番</li> <li>一番&lt;</li></ul>                                                                                                    | <ul> <li>一年六班</li> <li>版面配置</li> <li>来自於網際總</li> <li>C</li> </ul>                                                                                                    | 一年五<br>公式<br>引路的檔案<br>fx 學<br>D<br>43<br>31<br>52.08<br>67.92<br>43.22<br>73.80<br>66.20<br>57.00<br>57.00<br>35.20<br>0<br>0<br>6<br>6<br>6<br>6<br>6<br>13<br>10                                                                                                    | 1705.800       班     一年       資料     校       一     日       第次     E       43     25       55.83     15.90       67.67     41.26       73.60     67.20       54.60     42.80       34.80     0       3     10       5     6       11     2                                                                                                    | 77.54       班 一一年       國 檢視       除非您需要#       43       25       54.77       25.63       54.77       25.63       54.77       25.63       63.3       39.00       55       6       2       6       6       6                                                                                                    | 0<br>三班 —<br>102-2學当<br>編輯,否則仰<br>G<br>43<br>15<br>62.31<br>12.08<br>73.32<br>73.32<br>73.34<br>77.50<br>71.50<br>64.50<br>0<br>2<br>10<br>16<br>9<br>4<br>-                                                                                                    | 2<br>年二班<br>                                                                                                    | 43<br>一年一班<br>續前後視〕中                                                                                                    | 22                                                                                                    | 410 ⋮ ▲ Excel 版用编 643 18 64.57 14.81 64.50 76.92 51.74 84.50 76.92 51.74 84.50 76.90 63.50 63.50 44.50 1 9 5 10 11 6                                                                                                    | E                                                                                                | M<br>0<br>0<br>0<br>0<br>0<br>0<br>0<br>0<br>0                                                   | 97<br>97<br>1<br>1<br>1<br>1<br>1<br>1<br>1<br>1<br>1<br>1<br>1<br>1<br>1          | 95<br>0<br>0<br>0<br>0<br>0<br>0<br>0<br>0<br>0<br>0                                              | 95<br>7 T                                                                          | -+ 10<br>     | ▼       Q                                                                                                    |
| ・         ・         ・         ・         ・         ・         ・         ・         ・         ・         ・         ・         ・         ・         ・         ・         ・         ・         ・         ・         ・         ・         ・         ・         ・         ・         ・         ・         ・         ・         ・         ・         ・         ・         ・         ・         ・         ・         ・         ・         ・         ・         ・         ・         ・         ・         ・         ・         ・         ・         ・         ・         ・         ・         ・         ・         ・         ・         ・         ・         ・         ・         ・         ・         ・         ・         ・         ・         ・         ・         ・         ・         ・         ・         ・         ・         ・         ・         ・         ・         ・         ・         ・         ・         ・         ・         ・         ・         ・         ・         ・         ・         ・         ・         ・         ・         ・         ・         ・         ・         ・         ・         ・         ・         ・         ・         ・                                                                                                            | <ul> <li>一年七班</li> <li>○田 插入</li> <li>○ → ○</li> <li>○ → ○</li> <li< td=""><td><ul> <li>一年六班</li> <li>版面配置</li> <li>末自於網際編</li> <li>C</li> </ul></td><td>一年五<br/>公式<br/>3階的檔案<br/>fx 學<br/>D<br/>43<br/>31<br/>52.08<br/>14.32<br/>67.92<br/>73.80<br/>66.20<br/>57.00<br/>45.80<br/>35.20<br/>0<br/>0<br/>6<br/>6<br/>6<br/>13<br/>10<br/>6<br/>6<br/>13</td><td>1705.800       班     一年       資料     校       一環       資料     校       場常    </td><td>77.54       班 一一年       康非您需要耗       43       25       54.77       25.67       78.30       36.38       89.00       79.00       57.00       39.00       5       6       6       6       6       6       6       6       6       6</td><td>0<br/>三班 —<br/>102-2學当<br/>編輯,否則仰<br/>編輯,否則仰<br/>73.32<br/>73.32<br/>73.32<br/>73.34<br/>77.50<br/>71.50<br/>64.50<br/>0<br/>2<br/>10<br/>16<br/>9<br/>4<br/>2<br/>0</td><td>2<br/>年二班<br/></td><td>43<br/>-年一班<br/>續前檢視]中</td><td>22</td><td>410 ⋮ ▲ Excel 愈用编 643 64.57 14.81 66.57 14.81 76.92 51.74 84.50 76.00 63.50 44.50 1 9 5 10 11 6 1 1</td><td>E<br/>E<br/>E<br/>E<br/>E<br/>E<br/>E<br/>E<br/>E<br/>E<br/>E<br/>E<br/>E<br/>E<br/>E<br/>E<br/>E<br/>E<br/>E</td><td>M<br/>0<br/>0<br/>0<br/>0<br/>0<br/>0<br/>0<br/>0<br/>0<br/>0<br/>0</td><td>97<br/>97<br/>1<br/>1<br/>1<br/>1<br/>1<br/>1<br/>1<br/>1<br/>1<br/>1<br/>1<br/>1<br/>1</td><td>95<br/>0<br/>0<br/>0<br/>0<br/>0<br/>0<br/>0<br/>0<br/>0<br/>0<br/>0<br/>0<br/>0<br/>0</td><td>95<br/>?<br/>?<br/>P<br/>P<br/>0<br/>0<br/>0<br/>0<br/>0<br/>0<br/>0<br/>0<br/>0<br/>0<br/>0<br/>0</td><td></td><td>▼       Q</td></li<></ul>                                                                                                    | <ul> <li>一年六班</li> <li>版面配置</li> <li>末自於網際編</li> <li>C</li> </ul>                                                                                                    | 一年五<br>公式<br>3階的檔案<br>fx 學<br>D<br>43<br>31<br>52.08<br>14.32<br>67.92<br>73.80<br>66.20<br>57.00<br>45.80<br>35.20<br>0<br>0<br>6<br>6<br>6<br>13<br>10<br>6<br>6<br>13                                                                                                    | 1705.800       班     一年       資料     校       一環       資料     校       場常                                                                                                    | 77.54       班 一一年       康非您需要耗       43       25       54.77       25.67       78.30       36.38       89.00       79.00       57.00       39.00       5       6       6       6       6       6       6       6       6       6                                                                                                    | 0<br>三班 —<br>102-2學当<br>編輯,否則仰<br>編輯,否則仰<br>73.32<br>73.32<br>73.32<br>73.34<br>77.50<br>71.50<br>64.50<br>0<br>2<br>10<br>16<br>9<br>4<br>2<br>0                                                                                                    | 2<br>年二班<br>                                                                                                    | 43<br>-年一班<br>續前檢視]中                                                                                                    | 22                                                                                                    | 410 ⋮ ▲ Excel 愈用编 643 64.57 14.81 66.57 14.81 76.92 51.74 84.50 76.00 63.50 44.50 1 9 5 10 11 6 1 1                                                                                                    | E<br>E<br>E<br>E<br>E<br>E<br>E<br>E<br>E<br>E<br>E<br>E<br>E<br>E<br>E<br>E<br>E<br>E<br>E      | M<br>0<br>0<br>0<br>0<br>0<br>0<br>0<br>0<br>0<br>0<br>0                                         | 97<br>97<br>1<br>1<br>1<br>1<br>1<br>1<br>1<br>1<br>1<br>1<br>1<br>1<br>1          | 95<br>0<br>0<br>0<br>0<br>0<br>0<br>0<br>0<br>0<br>0<br>0<br>0<br>0<br>0                          | 95<br>?<br>?<br>P<br>P<br>0<br>0<br>0<br>0<br>0<br>0<br>0<br>0<br>0<br>0<br>0<br>0 |               | ▼       Q                                                                                                    |
| 、         )            就講         (1)         (2)           (2)         受保護的         (3)           (3)         (2)         (2)           (4)         (3)         (4)           (5)         (3)         (4)           (4)         (4)         (4)           (4)         (4)         (4)           (4)         (4)         (4)           (4)         (4)         (4)           (4)         (4)         (4)           (4)         (4)         (4)           (4)         (4)         (4)           (5)         (5)         (5)           (5)         (5)         (5)           (5)         (5)         (5)           (5)         (5)         (5)           (5)         (5)         (5)           (5)         (5)         (5)           (5)         (5)         (5)           (5)         (5)         (5)           (5)         (5)         (5)           (5)         (5)         (5)           (5)         (5)         (5)           (5)         (5)         (5) </td <td>一年七班<br/>河田 插入<br/>梁健觀 小心・<br/>》<br/>""""""""""""""""""""""""""""""""""""</td> <td><ul> <li>一年六班</li> <li>版面配置</li> <li>来自於網際器</li> <li>C</li> </ul></td> <td>一年五<br/>公式<br/>第60檔案<br/>fx 學<br/>D<br/>43<br/>31<br/>52.08<br/>14.32<br/>67.92<br/>73.80<br/>66.20<br/>57.00<br/>45.80<br/>66.20<br/>57.00<br/>45.80<br/>0<br/>0<br/>0<br/>6<br/>6<br/>6<br/>13<br/>10<br/>6<br/>6<br/>1<br/>1</td> <td>1705.800       班     一年       資料     校       回     能力病毒      </td> <td>77.54       9班 一一年       8       6       6       6       6       6       6       6       6       6       6       6       1       5</td> <td>0<br/>一班 —<br/>102-2學当<br/>編輯,否則稱<br/>43<br/>15<br/>62.31<br/>12.08<br/>73.32<br/>53.64<br/>77.50<br/>64.50<br/>55.50<br/>48.50<br/>0<br/>2<br/>10<br/>16<br/>9<br/>4<br/>2<br/>0<br/>0</td> <td>2<br/>年二班<br/></td> <td>43<br/>一年一班<br/>續前檢視]中<br/>「<br/>43<br/>7<br/>69.32<br/>9.48<br/>78.59<br/>63.02<br/>82.10<br/>77.50<br/>71.40<br/>64.80<br/>59.80<br/>0<br/>4<br/>19<br/>13<br/>5<br/>2<br/>0<br/>0<br/>0<br/>0</td> <td>22</td> <td>K         430           正         ●           上         ●           上         ●           上         ●           上         ●           上         ●           上         ●           18         ●           64.57         14.81           76.92         51.74           84.50         1           9         5           10         11           6         1           0         0</td> <td>€ 22<br/>€ (E)<br/>L<br/>0<br/>0<br/>0<br/>0<br/>0<br/>0<br/>0<br/>0<br/>0<br/>0<br/>0<br/>0<br/>0</td> <td>M<br/>0<br/>0<br/>0<br/>0<br/>0<br/>0<br/>0<br/>0<br/>0<br/>0<br/>0<br/>0</td> <td>97<br/>97<br/>1<br/>1<br/>1<br/>1<br/>1<br/>1<br/>1<br/>1<br/>1<br/>1<br/>1<br/>1<br/>1</td> <td>95<br/>0<br/>0<br/>0<br/>0<br/>0<br/>0<br/>0<br/>0<br/>0<br/>0<br/>0<br/>0</td> <td>95<br/>7 1<br/>7 1<br/>1<br/>1<br/>1<br/>1<br/>1<br/>1<br/>1<br/>1<br/>1<br/>1<br/>1<br/>1<br/>1</td> <td></td> <td>▼</td>                                                                                                    | 一年七班<br>河田 插入<br>梁健觀 小心・<br>》<br>""""""""""""""""""""""""""""""""""""                                                                                                    | <ul> <li>一年六班</li> <li>版面配置</li> <li>来自於網際器</li> <li>C</li> </ul>                                                                                                    | 一年五<br>公式<br>第60檔案<br>fx 學<br>D<br>43<br>31<br>52.08<br>14.32<br>67.92<br>73.80<br>66.20<br>57.00<br>45.80<br>66.20<br>57.00<br>45.80<br>0<br>0<br>0<br>6<br>6<br>6<br>13<br>10<br>6<br>6<br>1<br>1                                                                                                    | 1705.800       班     一年       資料     校       回     能力病毒                                                                                                    | 77.54       9班 一一年       8       6       6       6       6       6       6       6       6       6       6       6       1       5                                                                                                    | 0<br>一班 —<br>102-2學当<br>編輯,否則稱<br>43<br>15<br>62.31<br>12.08<br>73.32<br>53.64<br>77.50<br>64.50<br>55.50<br>48.50<br>0<br>2<br>10<br>16<br>9<br>4<br>2<br>0<br>0                                                                                                    | 2<br>年二班<br>                                                                                                    | 43<br>一年一班<br>續前檢視]中<br>「<br>43<br>7<br>69.32<br>9.48<br>78.59<br>63.02<br>82.10<br>77.50<br>71.40<br>64.80<br>59.80<br>0<br>4<br>19<br>13<br>5<br>2<br>0<br>0<br>0<br>0                                                                                                    | 22                                                                                                    | K         430           正         ●           上         ●           上         ●           上         ●           上         ●           上         ●           上         ●           18         ●           64.57         14.81           76.92         51.74           84.50         1           9         5           10         11           6         1           0         0                                                                                                    | € 22<br>€ (E)<br>L<br>0<br>0<br>0<br>0<br>0<br>0<br>0<br>0<br>0<br>0<br>0<br>0<br>0              | M<br>0<br>0<br>0<br>0<br>0<br>0<br>0<br>0<br>0<br>0<br>0<br>0                                    | 97<br>97<br>1<br>1<br>1<br>1<br>1<br>1<br>1<br>1<br>1<br>1<br>1<br>1<br>1          | 95<br>0<br>0<br>0<br>0<br>0<br>0<br>0<br>0<br>0<br>0<br>0<br>0                                    | 95<br>7 1<br>7 1<br>1<br>1<br>1<br>1<br>1<br>1<br>1<br>1<br>1<br>1<br>1<br>1<br>1  |               | ▼                                                                                                    |
| ・         ・         ・         ・         ・         ・         ・         ・         ・         ・         ・         ・         ・         ・         ・         ・         ・         ・         ・         ・         ・         ・         ・         ・         ・         ・         ・         ・         ・         ・         ・         ・         ・         ・         ・         ・         ・         ・         ・         ・         ・         ・         ・         ・         ・         ・         ・         ・         ・         ・         ・         ・         ・         ・         ・         ・         ・         ・         ・         ・         ・         ・         ・         ・         ・         ・         ・         ・         ・         ・         ・         ・         ・         ・         ・         ・         ・         ・         ・         ・         ・         ・         ・         ・         ・         ・         ・         ・         ・         ・         ・         ・         ・         ・         ・         ・         ・         ・         ・         ・         ・         ・         ・         ・         ・         ・         ・                                                                                                            | 一年七班<br>济用 插入<br>9檢視 小心・:<br>》::<br>8<br>數<br>3<br>》<br>9%<br>9%<br>9%<br>9%<br>9%                                                                                                    | <ul> <li>一年六班</li> <li>版面配置</li> <li>來自於網際器</li> <li>C</li> </ul>                                                                                                    | 一年五<br>公式<br>承許的檔案<br>方: 學<br>D<br>43<br>31<br>52.08<br>43.22<br>73.80<br>35.20<br>0<br>66.20<br>57.00<br>45.80<br>35.20<br>0<br>0<br>66.20<br>57.00<br>45.80<br>35.20<br>0<br>0<br>6<br>6<br>13<br>10<br>6<br>6<br>1<br>1<br>10<br>0                                                                                                    | 1705.800       班     一年       資料     校       回     能力病毒・       號     E       43     25       55.83     15.90       67.67     41.26       73.60     67.67       41.26     73.60       67.67     41.80       0     3       10     5       6     11       6     1       1     0                                                                                                    | 77.54       田田     一年       財産     6視       ト     43       25     54.77       25.67     78.30       36.38     89.00       79.00     57.00       39.00     26.00       5     6       6     6       1     5       1     5                                                                                                    | 0<br>一班 —<br>102-2學当<br>編輯,否則仰<br>編輯,否則仰<br>不3.32<br>53.64<br>77.50<br>64.50<br>55.50<br>48.50<br>0<br>2<br>10<br>16<br>9<br>4<br>2<br>0<br>0<br>0<br>0<br>0<br>0<br>0<br>0<br>0<br>0<br>0<br>0<br>0                                                                          | 2<br>年二班<br>上總表原始成<br>等留在 (受保                                                                                                    | 43<br>一年一班<br>續前檢視]中<br>「<br>43<br>7<br>69.32<br>9.48<br>78.59<br>63.02<br>82.10<br>77.50<br>71.40<br>64.80<br>59.80<br>0<br>4<br>19<br>13<br>5<br>2<br>0<br>0<br>0<br>0<br>0<br>0<br>0<br>0<br>0<br>0<br>0<br>0<br>0                                                                                                    | 22<br>→<br>→<br>→<br>→<br>→<br>→<br>→<br>→<br>→<br>→<br>→<br>→<br>→                                                             | 410         ▲         ● Excel         上         ● 版用編         ● K         43         18         64.57         14.81         76.92         51.74         84.50         1         9         5         10         11         6         1         0         0                                                                                                    | E<br>E<br>E<br>C<br>C<br>C<br>C<br>C<br>C<br>C<br>C<br>C<br>C<br>C<br>C<br>C                     | M<br>0<br>0<br>0<br>0<br>0<br>0<br>0<br>0<br>0<br>0<br>0<br>0<br>0<br>0<br>0<br>0<br>0<br>0<br>0 | 97<br>N<br>N<br>0<br>0<br>0<br>0<br>0<br>0<br>0<br>0<br>0<br>0<br>0<br>0<br>0      | 95<br>0<br>0<br>0<br>0<br>0<br>0<br>0<br>0<br>0<br>0<br>0<br>0<br>0<br>0<br>0<br>0<br>0<br>0<br>0 | 95<br>97<br>7<br>7<br>7<br>7<br>7<br>7<br>7<br>7<br>7<br>7<br>7<br>7<br>7          |               | ▼       ●       ●       ●       ●       ●       ●       ●       ●       ●       ●       ●       ●       ●       ●       ●       ●       ●       ●       ●       ●       ●       ●       ●       ●       ●       ●       ●       ●       ●       ●       ●       ●       ●       ●       ●       ●       ●       ●       ●       ●       ●       ●       ●       ●       ●       ●       ●       ●       ●       ●       ●       ●       ●       ●       ●       ●       ●       ●       ●       ●       ●       ●       ●       ●       ●       ●       ●                                                                                                    |
|                                                                                                    | <ul> <li>一年七班</li> <li>○ ○ ○</li> <li>○ ○</li> <li>○ ○<!--</td--><td><ul> <li>一年六班</li> <li>版面配置</li> <li>末自於網際器</li> <li>C</li> </ul></td><td>一年五<br/>公式<br/>承諾的檔案<br/>fx 學<br/>D<br/>43<br/>31<br/>52.08<br/>67.92<br/>43.22<br/>73.80<br/>66.20<br/>57.00<br/>45.80<br/>35.20<br/>0<br/>0<br/>66.20<br/>0<br/>0<br/>66.20<br/>57.00<br/>45.80<br/>35.20<br/>0<br/>0<br/>6<br/>6<br/>13<br/>10<br/>6<br/>6<br/>13<br/>10<br/>6<br/>55.57</td><td>1705.800         班       一年世         資料       校         可能有病毒・         號       E         43       25         55.83       15.90         67.67       41.26         73.60       67.67         41.26       73.60         67.67       41.26         73.60       67.67         41.80       0         34.80       0         3       10         5       6         11       6         1       0         54.46       54.46</td><td>77.54       班 一一年       財 一年       第       後視       除非您需要對       5       54.77       25.67       78.30       36.38       89.00       79.00       57.00       39.00       26.00       5       6       6       6       6       1       57.34</td><td>0<br/>一班 —<br/>102-2學当<br/>編輯,否則仰<br/>編輯,否則仰<br/>《<br/>43<br/>15<br/>62.31<br/>12.08<br/>73.32<br/>53.64<br/>77.50<br/>64.50<br/>55.50<br/>48.50<br/>0<br/>2<br/>10<br/>16<br/>9<br/>4<br/>2<br/>0<br/>0<br/>63.48</td><td>2<br/>年二班<br/> 班<br/> 班<br/></td><td>43<br/>一年一班<br/>編 資料 [受付<br/>載的 檢視] 中<br/>1<br/>43<br/>7<br/>69.32<br/>9.48<br/>78.59<br/>63.02<br/>82.10<br/>77.50<br/>77.50<br/>77.50<br/>77.40<br/>64.80<br/>59.80<br/>0<br/>4<br/>19<br/>13<br/>5<br/>2<br/>0<br/>0<br/>0<br/>70.80</td><td>22<br/>→<br/>→<br/>→<br/>→<br/>→<br/>→<br/>→<br/>→<br/>→<br/>→<br/>→<br/>→<br/>→</td><td>410         ※         ● Excel         歐用編         ● K         43         18         64.57         14.81         76.92         51.74         84.50         1         9         5         10         11         6         1         0         0         64.02</td><td>E<br/>E<br/>C<br/>C<br/>C<br/>C<br/>C<br/>C<br/>C<br/>C<br/>C<br/>C<br/>C<br/>C<br/>C<br/>C<br/>C<br/>C<br/>C<br/>C</td><td>M<br/>0<br/>0<br/>0<br/>0<br/>0<br/>0<br/>0<br/>0<br/>0<br/>0<br/>0<br/>0<br/>0<br/>0<br/>0<br/>0<br/>0<br/>0<br/>0</td><td>97<br/>N<br/>N<br/>0<br/>0<br/>0<br/>0<br/>0<br/>0<br/>0<br/>0<br/>0<br/>0<br/>0<br/>0<br/>0</td><td>95<br/>0<br/>0<br/>0<br/>0<br/>0<br/>0<br/>0<br/>0<br/>0<br/>0<br/>0<br/>0<br/>0<br/>0<br/>0<br/>0<br/>0<br/>0<br/>0</td><td>995<br/>7<br/>7<br/>7<br/>7<br/>7<br/>7<br/>7<br/>7</td><td>-+ 10<br/></td><td>▼       ○       ×       登       ○       ○       ○       ○       ○       ○       ○       ○       ○       ○       ○       ○       ○       ○       ○       ○       ○       ○       ○       ○       ○       ○       ○       ○       ○       ○       ○       ○       ○       ○       ○       ○       ○       ○       ○       ○       ○       ○       ○       ○       ○       ○       ○       ○       ○       ○       ○       ○       ○       ○       ○       ○       ○       ○       ○       ○       ○       ○       ○       ○       ○       ○       ○       ○</td></li></ul>          | <ul> <li>一年六班</li> <li>版面配置</li> <li>末自於網際器</li> <li>C</li> </ul>                                                                                                    | 一年五<br>公式<br>承諾的檔案<br>fx 學<br>D<br>43<br>31<br>52.08<br>67.92<br>43.22<br>73.80<br>66.20<br>57.00<br>45.80<br>35.20<br>0<br>0<br>66.20<br>0<br>0<br>66.20<br>57.00<br>45.80<br>35.20<br>0<br>0<br>6<br>6<br>13<br>10<br>6<br>6<br>13<br>10<br>6<br>55.57                                                                                                    | 1705.800         班       一年世         資料       校         可能有病毒・         號       E         43       25         55.83       15.90         67.67       41.26         73.60       67.67         41.26       73.60         67.67       41.26         73.60       67.67         41.80       0         34.80       0         3       10         5       6         11       6         1       0         54.46       54.46                                                                        | 77.54       班 一一年       財 一年       第       後視       除非您需要對       5       54.77       25.67       78.30       36.38       89.00       79.00       57.00       39.00       26.00       5       6       6       6       6       1       57.34                                                                                                    | 0<br>一班 —<br>102-2學当<br>編輯,否則仰<br>編輯,否則仰<br>《<br>43<br>15<br>62.31<br>12.08<br>73.32<br>53.64<br>77.50<br>64.50<br>55.50<br>48.50<br>0<br>2<br>10<br>16<br>9<br>4<br>2<br>0<br>0<br>63.48                                                                                     | 2<br>年二班<br>班<br>班<br>                                                                                                    | 43<br>一年一班<br>編 資料 [受付<br>載的 檢視] 中<br>1<br>43<br>7<br>69.32<br>9.48<br>78.59<br>63.02<br>82.10<br>77.50<br>77.50<br>77.50<br>77.40<br>64.80<br>59.80<br>0<br>4<br>19<br>13<br>5<br>2<br>0<br>0<br>0<br>70.80                                                                                                    | 22<br>→<br>→<br>→<br>→<br>→<br>→<br>→<br>→<br>→<br>→<br>→<br>→<br>→                                                             | 410         ※         ● Excel         歐用編         ● K         43         18         64.57         14.81         76.92         51.74         84.50         1         9         5         10         11         6         1         0         0         64.02                                                                                                    | E<br>E<br>C<br>C<br>C<br>C<br>C<br>C<br>C<br>C<br>C<br>C<br>C<br>C<br>C<br>C<br>C<br>C<br>C<br>C | M<br>0<br>0<br>0<br>0<br>0<br>0<br>0<br>0<br>0<br>0<br>0<br>0<br>0<br>0<br>0<br>0<br>0<br>0<br>0 | 97<br>N<br>N<br>0<br>0<br>0<br>0<br>0<br>0<br>0<br>0<br>0<br>0<br>0<br>0<br>0      | 95<br>0<br>0<br>0<br>0<br>0<br>0<br>0<br>0<br>0<br>0<br>0<br>0<br>0<br>0<br>0<br>0<br>0<br>0<br>0 | 995<br>7<br>7<br>7<br>7<br>7<br>7<br>7<br>7                                        | -+ 10<br>     | ▼       ○       ×       登       ○       ○       ○       ○       ○       ○       ○       ○       ○       ○       ○       ○       ○       ○       ○       ○       ○       ○       ○       ○       ○       ○       ○       ○       ○       ○       ○       ○       ○       ○       ○       ○       ○       ○       ○       ○       ○       ○       ○       ○       ○       ○       ○       ○       ○       ○       ○       ○       ○       ○       ○       ○       ○       ○       ○       ○       ○       ○       ○       ○       ○       ○       ○       ○                                                                                                    |
| ・         ・           構築         第           加速         東京           加速         東京           加速 <td< td=""><td><ul> <li>一年七班</li> <li>注 (1)</li> <li>(1)</li> <li>(1)<!--</td--><td><ul> <li>一年六班</li> <li>版面配置</li> <li>末自於網際器</li> <li>C</li> </ul></td><td>一年五<br/>公式<br/>承諾的檔案<br/>fx 學<br/>D<br/>43<br/>31<br/>52.08<br/>14.32<br/>67.92<br/>43.22<br/>73.80<br/>66.20<br/>57.00<br/>45.80<br/>35.20<br/>0<br/>0<br/>6<br/>6<br/>6<br/>13<br/>10<br/>6<br/>6<br/>11<br/>10<br/>6<br/>6<br/>11<br/>10<br/>7<br/>55.57<br/>15.32</td><td>1705.800           进一年印           資料         校           可能有病毒・           場況           上           43           25           55.83           15.90           67.67           41.26           73.60           67.67           41.26           73.60           67.67           41.26           73.60           67.20           54.60           42.80           34.80           0           5           6           11           6           1           0           54.46           15.89</td><td>77.54       班 一一年       朝 檢視       序       43       25       54.77       25.67       78.30       36.38       89.00       79.00       56.00       57.00       39.00       26.00       5       6       2       6       1       57.34       24.52</td><td>0<br/>一班 —<br/>102-2學当<br/>編輯,否則仰<br/>編輯,否則仰<br/>64.50<br/>55.50<br/>48.50<br/>0<br/>2<br/>10<br/>16<br/>9<br/>4<br/>2<br/>0<br/>0<br/>0<br/>0<br/>0<br/>0<br/>0<br/>0<br/>0<br/>0<br/>0<br/>0<br/>0</td><td>2<br/>年二班<br/>上總表原始成<br/>等留在 [受保]<br/>日<br/>43<br/>9<br/>66.88<br/>14.91<br/>72.70<br/>51.86<br/>78.00<br/>72.00<br/>62.00<br/>54.00<br/>48.00<br/>0<br/>11<br/>9<br/>14<br/>5<br/>2<br/>0<br/>0<br/>62.28<br/>13.28</td><td>43<br/>一年一班<br/>繊資料 [受付<br/>繊<br/>(受付<br/>43<br/>7<br/>69.32<br/>9.48<br/>78.59<br/>63.02<br/>82.10<br/>77.50<br/>77.50<br/>77.50<br/>0<br/>0<br/>4<br/>19<br/>13<br/>5<br/>2<br/>0<br/>0<br/>0<br/>70.80<br/>9.83</td><td>22<br/>→<br/>→<br/>→<br/>↓<br/>↓<br/>↓<br/>↓<br/>↓<br/>↓<br/>↓<br/>↓<br/>↓<br/>↓<br/>↓<br/>↓<br/>↓</td><td>410         ○         正         ●         ■         ■         ■         ■         ■         ■         ■         ■         ■         ■         ■         ■         ■         ■         ■         ■         ■         ■         ■         ■         ■         ■         ■         ■         ■         ■         ■         ■         ■         ■         ■         ■         ■         ■         ■         ■         ■         ■         ■         ■         ■         ■         ■         ■         ■         ■         ■         ■         ■         ■         ■         ■       &lt;</td><td>E<br/>L<br/>L<br/>0<br/>0<br/>0<br/>0<br/>0<br/>0<br/>0<br/>0<br/>0<br/>0<br/>0<br/>0<br/>0</td><td>M<br/>0<br/>0<br/>0<br/>0<br/>0<br/>0<br/>0<br/>0<br/>0<br/>0<br/>0<br/>0<br/>0<br/>0<br/>0<br/>0<br/>0<br/>0<br/>0</td><td>97<br/>N<br/>N<br/>0<br/>0<br/>0<br/>0<br/>0<br/>0<br/>0<br/>0<br/>0<br/>0<br/>0<br/>0<br/>0</td><td>95<br/>0<br/>0<br/>0<br/>0<br/>0<br/>0<br/>0<br/>0<br/>0<br/>0<br/>0<br/>0<br/>0<br/>0<br/>0<br/>0<br/>0<br/>0<br/>0</td><td>95<br/>97<br/>7<br/>7<br/>7<br/>7<br/>7<br/>7<br/>7<br/>7<br/>7<br/>7<br/>7<br/>7<br/>7</td><td>-+ 10<br/></td><td>▼</td></li></ul></td></td<>                                                                                                    | <ul> <li>一年七班</li> <li>注 (1)</li> <li>(1)</li> <li>(1)<!--</td--><td><ul> <li>一年六班</li> <li>版面配置</li> <li>末自於網際器</li> <li>C</li> </ul></td><td>一年五<br/>公式<br/>承諾的檔案<br/>fx 學<br/>D<br/>43<br/>31<br/>52.08<br/>14.32<br/>67.92<br/>43.22<br/>73.80<br/>66.20<br/>57.00<br/>45.80<br/>35.20<br/>0<br/>0<br/>6<br/>6<br/>6<br/>13<br/>10<br/>6<br/>6<br/>11<br/>10<br/>6<br/>6<br/>11<br/>10<br/>7<br/>55.57<br/>15.32</td><td>1705.800           进一年印           資料         校           可能有病毒・           場況           上           43           25           55.83           15.90           67.67           41.26           73.60           67.67           41.26           73.60           67.67           41.26           73.60           67.20           54.60           42.80           34.80           0           5           6           11           6           1           0           54.46           15.89</td><td>77.54       班 一一年       朝 檢視       序       43       25       54.77       25.67       78.30       36.38       89.00       79.00       56.00       57.00       39.00       26.00       5       6       2       6       1       57.34       24.52</td><td>0<br/>一班 —<br/>102-2學当<br/>編輯,否則仰<br/>編輯,否則仰<br/>64.50<br/>55.50<br/>48.50<br/>0<br/>2<br/>10<br/>16<br/>9<br/>4<br/>2<br/>0<br/>0<br/>0<br/>0<br/>0<br/>0<br/>0<br/>0<br/>0<br/>0<br/>0<br/>0<br/>0</td><td>2<br/>年二班<br/>上總表原始成<br/>等留在 [受保]<br/>日<br/>43<br/>9<br/>66.88<br/>14.91<br/>72.70<br/>51.86<br/>78.00<br/>72.00<br/>62.00<br/>54.00<br/>48.00<br/>0<br/>11<br/>9<br/>14<br/>5<br/>2<br/>0<br/>0<br/>62.28<br/>13.28</td><td>43<br/>一年一班<br/>繊資料 [受付<br/>繊<br/>(受付<br/>43<br/>7<br/>69.32<br/>9.48<br/>78.59<br/>63.02<br/>82.10<br/>77.50<br/>77.50<br/>77.50<br/>0<br/>0<br/>4<br/>19<br/>13<br/>5<br/>2<br/>0<br/>0<br/>0<br/>70.80<br/>9.83</td><td>22<br/>→<br/>→<br/>→<br/>↓<br/>↓<br/>↓<br/>↓<br/>↓<br/>↓<br/>↓<br/>↓<br/>↓<br/>↓<br/>↓<br/>↓<br/>↓</td><td>410         ○         正         ●         ■         ■         ■         ■         ■         ■         ■         ■         ■         ■         ■         ■         ■         ■         ■         ■         ■         ■         ■         ■         ■         ■         ■         ■         ■         ■         ■         ■         ■         ■         ■         ■         ■         ■         ■         ■         ■         ■         ■         ■         ■         ■         ■         ■         ■         ■         ■         ■         ■         ■         ■         ■       &lt;</td><td>E<br/>L<br/>L<br/>0<br/>0<br/>0<br/>0<br/>0<br/>0<br/>0<br/>0<br/>0<br/>0<br/>0<br/>0<br/>0</td><td>M<br/>0<br/>0<br/>0<br/>0<br/>0<br/>0<br/>0<br/>0<br/>0<br/>0<br/>0<br/>0<br/>0<br/>0<br/>0<br/>0<br/>0<br/>0<br/>0</td><td>97<br/>N<br/>N<br/>0<br/>0<br/>0<br/>0<br/>0<br/>0<br/>0<br/>0<br/>0<br/>0<br/>0<br/>0<br/>0</td><td>95<br/>0<br/>0<br/>0<br/>0<br/>0<br/>0<br/>0<br/>0<br/>0<br/>0<br/>0<br/>0<br/>0<br/>0<br/>0<br/>0<br/>0<br/>0<br/>0</td><td>95<br/>97<br/>7<br/>7<br/>7<br/>7<br/>7<br/>7<br/>7<br/>7<br/>7<br/>7<br/>7<br/>7<br/>7</td><td>-+ 10<br/></td><td>▼</td></li></ul> | <ul> <li>一年六班</li> <li>版面配置</li> <li>末自於網際器</li> <li>C</li> </ul>                                                                                                    | 一年五<br>公式<br>承諾的檔案<br>fx 學<br>D<br>43<br>31<br>52.08<br>14.32<br>67.92<br>43.22<br>73.80<br>66.20<br>57.00<br>45.80<br>35.20<br>0<br>0<br>6<br>6<br>6<br>13<br>10<br>6<br>6<br>11<br>10<br>6<br>6<br>11<br>10<br>7<br>55.57<br>15.32                                                                                                    | 1705.800           进一年印           資料         校           可能有病毒・           場況           上           43           25           55.83           15.90           67.67           41.26           73.60           67.67           41.26           73.60           67.67           41.26           73.60           67.20           54.60           42.80           34.80           0           5           6           11           6           1           0           54.46           15.89 | 77.54       班 一一年       朝 檢視       序       43       25       54.77       25.67       78.30       36.38       89.00       79.00       56.00       57.00       39.00       26.00       5       6       2       6       1       57.34       24.52                                                                                                    | 0<br>一班 —<br>102-2學当<br>編輯,否則仰<br>編輯,否則仰<br>64.50<br>55.50<br>48.50<br>0<br>2<br>10<br>16<br>9<br>4<br>2<br>0<br>0<br>0<br>0<br>0<br>0<br>0<br>0<br>0<br>0<br>0<br>0<br>0                                                                                                    | 2<br>年二班<br>上總表原始成<br>等留在 [受保]<br>日<br>43<br>9<br>66.88<br>14.91<br>72.70<br>51.86<br>78.00<br>72.00<br>62.00<br>54.00<br>48.00<br>0<br>11<br>9<br>14<br>5<br>2<br>0<br>0<br>62.28<br>13.28 | 43<br>一年一班<br>繊資料 [受付<br>繊<br>(受付<br>43<br>7<br>69.32<br>9.48<br>78.59<br>63.02<br>82.10<br>77.50<br>77.50<br>77.50<br>0<br>0<br>4<br>19<br>13<br>5<br>2<br>0<br>0<br>0<br>70.80<br>9.83                                                                                                    | 22<br>→<br>→<br>→<br>↓<br>↓<br>↓<br>↓<br>↓<br>↓<br>↓<br>↓<br>↓<br>↓<br>↓<br>↓<br>↓                                              | 410         ○         正         ●         ■         ■         ■         ■         ■         ■         ■         ■         ■         ■         ■         ■         ■         ■         ■         ■         ■         ■         ■         ■         ■         ■         ■         ■         ■         ■         ■         ■         ■         ■         ■         ■         ■         ■         ■         ■         ■         ■         ■         ■         ■         ■         ■         ■         ■         ■         ■         ■         ■         ■         ■         ■       <                                                                                                    | E<br>L<br>L<br>0<br>0<br>0<br>0<br>0<br>0<br>0<br>0<br>0<br>0<br>0<br>0<br>0                     | M<br>0<br>0<br>0<br>0<br>0<br>0<br>0<br>0<br>0<br>0<br>0<br>0<br>0<br>0<br>0<br>0<br>0<br>0<br>0 | 97<br>N<br>N<br>0<br>0<br>0<br>0<br>0<br>0<br>0<br>0<br>0<br>0<br>0<br>0<br>0      | 95<br>0<br>0<br>0<br>0<br>0<br>0<br>0<br>0<br>0<br>0<br>0<br>0<br>0<br>0<br>0<br>0<br>0<br>0<br>0 | 95<br>97<br>7<br>7<br>7<br>7<br>7<br>7<br>7<br>7<br>7<br>7<br>7<br>7<br>7          | -+ 10<br>     | ▼                                                                                                    |
| 小         小           構築         第           構築         第           加索         第           加索         1           加索         1           加索         1           加索         1           加索         1           1         1           1         1           1         1           1         1           1         1           1         1           1         1           1         1           1         1           1         1           1 </td <td><ul> <li>一年七班</li> <li>第</li> <li>一年七班</li> <li>一日</li> <li>一日</li> <li>二日</li> <li>二日</li>     &lt;</ul></td> <td><ul> <li>一年六班</li> <li>版面配置</li> <li>末自於網際器</li> <li>C</li> </ul></td> <td>一年五<br/>公式<br/>分子<br/>方案<br/>方案<br/>方案<br/>方案<br/>方<br/>約<br/>方<br/>2<br/>2<br/>3<br/>3<br/>1<br/>5<br/>2<br/>.08<br/>5<br/>7<br/>.00<br/>5<br/>7<br/>.00<br/>6<br/>6<br/>6<br/>6<br/>6<br/>1<br/>3<br/>1<br/>0<br/>6<br/>6<br/>1<br/>1<br/>1<br/>0<br/>5<br/>5<br/>5<br/>5<br/>5<br/>7<br/>1<br/>5<br/>3<br/>2<br/>2<br/>7<br/>3<br/>80<br/>6<br/>6<br/>20<br/>5<br/>7<br/>.00<br/>7<br/>9<br/>2<br/>4<br/>3<br/>.22<br/>7<br/>3<br/>.80<br/>6<br/>6<br/>.20<br/>0<br/>5<br/>7<br/>.00<br/>6<br/>5<br/>7<br/>.00<br/>6<br/>5<br/>.00<br/>5<br/>7<br/>.00<br/>6<br/>5<br/>7<br/>.00<br/>6<br/>6<br/>.00<br/>5<br/>7<br/>.00<br/>6<br/>5<br/>7<br/>.00<br/>6<br/>6<br/>.00<br/>5<br/>7<br/>.00<br/>6<br/>6<br/>.00<br/>6<br/>.00<br/>6<br/>.00<br/>6<br/>.00<br/>6<br/>.00<br/>6<br/>.00<br/>7<br/>.00<br/>6<br/>.00<br/>6<br/>.00<br/>.00</td> <td>1705.800           进一一年世           資料         校           可能有病毒・           場況         E           43         25           25.83         15.90           67.67         41.26           73.60         67.67           41.26         73.60           54.60         42.80           34.80         0           5         6           11         6           6         1           11         6           54.46         15.89           34.46         15.89</td> <td>77.54       班 一一年       東 一年       43       25       54.77       25.67       78.30       36.38       89.00       79.00       56.60       57.00       39.00       26.00       5       6       2       6       2       6       1       57.34       24.52       班 一年</td> <td>0<br/>三班 一<br/>102-2學当<br/>編輯, 否則仰<br/>編輯, 否則仰<br/>低3<br/>55.50<br/>48.50<br/>0<br/>2<br/>10<br/>16<br/>9<br/>4<br/>2<br/>0<br/>0<br/>63.48<br/>12.09<br/>三班 一</td> <td>2<br/>年二班<br/>非總表原始成<br/>等留在[受保]</td> <td>43<br/>-年一班<br/>繊資料 (受付<br/>繊<br/>酸的檢視) 中<br/>43<br/>7<br/>69.32<br/>9.48<br/>77.50<br/>63.02<br/>82.10<br/>77.50<br/>63.02<br/>82.10<br/>77.50<br/>63.02<br/>82.10<br/>77.50<br/>0<br/>0<br/>4<br/>19<br/>13<br/>5<br/>2<br/>0<br/>0<br/>0<br/>0<br/>0<br/>0<br/>-<br/>70.80<br/>9.83<br/>-<br/>年一班</td> <td>22<br/>→<br/>→<br/>→<br/>→<br/>→<br/>→<br/>→<br/>→<br/>→<br/>→<br/>→<br/>→<br/>→</td> <td>410         ※         ● Excel            飯用編          ● K         43         18         64.57         14.81         76.92         51.74         84.50         76.00         63.50         53.00         44.50         1         9         5         10         11         6         1         0         0         0         0         15.46</td> <td>E L L L L L L L L L L L L L L L L L L L</td> <td>M<br/>0<br/>0<br/>0<br/>0<br/>0<br/>0<br/>0<br/>0<br/>0<br/>0<br/>0<br/>0<br/>0<br/>0<br/>0<br/>0<br/>0<br/>0<br/>0</td> <td>97<br/>N<br/>N<br/>0<br/>0<br/>0<br/>0<br/>0<br/>0<br/>0<br/>0<br/>0<br/>0<br/>0<br/>0<br/>0</td> <td>95<br/>0<br/>0<br/>0<br/>0<br/>0<br/>0<br/>0<br/>0<br/>0<br/>0<br/>0<br/>0<br/>0<br/>0<br/>0<br/>0<br/>0<br/>0<br/>0</td> <td>95<br/>7 T</td> <td></td> <td>▼</td>                                                                                                    | <ul> <li>一年七班</li> <li>第</li> <li>一年七班</li> <li>一日</li> <li>一日</li> <li>二日</li> <li>二日</li>     &lt;</ul>                                                                                                    | <ul> <li>一年六班</li> <li>版面配置</li> <li>末自於網際器</li> <li>C</li> </ul>                                                                                                    | 一年五<br>公式<br>分子<br>方案<br>方案<br>方案<br>方案<br>方<br>約<br>方<br>2<br>2<br>3<br>3<br>1<br>5<br>2<br>.08<br>5<br>7<br>.00<br>5<br>7<br>.00<br>6<br>6<br>6<br>6<br>6<br>1<br>3<br>1<br>0<br>6<br>6<br>1<br>1<br>1<br>0<br>5<br>5<br>5<br>5<br>5<br>7<br>1<br>5<br>3<br>2<br>2<br>7<br>3<br>80<br>6<br>6<br>20<br>5<br>7<br>.00<br>7<br>9<br>2<br>4<br>3<br>.22<br>7<br>3<br>.80<br>6<br>6<br>.20<br>0<br>5<br>7<br>.00<br>6<br>5<br>7<br>.00<br>6<br>5<br>.00<br>5<br>7<br>.00<br>6<br>5<br>7<br>.00<br>6<br>6<br>.00<br>5<br>7<br>.00<br>6<br>5<br>7<br>.00<br>6<br>6<br>.00<br>5<br>7<br>.00<br>6<br>6<br>.00<br>6<br>.00<br>6<br>.00<br>6<br>.00<br>6<br>.00<br>6<br>.00<br>7<br>.00<br>6<br>.00<br>6<br>.00<br>.00 | 1705.800           进一一年世           資料         校           可能有病毒・           場況         E           43         25           25.83         15.90           67.67         41.26           73.60         67.67           41.26         73.60           54.60         42.80           34.80         0           5         6           11         6           6         1           11         6           54.46         15.89           34.46         15.89                                   | 77.54       班 一一年       東 一年       43       25       54.77       25.67       78.30       36.38       89.00       79.00       56.60       57.00       39.00       26.00       5       6       2       6       2       6       1       57.34       24.52       班 一年                                                                                                    | 0<br>三班 一<br>102-2學当<br>編輯, 否則仰<br>編輯, 否則仰<br>低3<br>55.50<br>48.50<br>0<br>2<br>10<br>16<br>9<br>4<br>2<br>0<br>0<br>63.48<br>12.09<br>三班 一                                                                                                    | 2<br>年二班<br>非總表原始成<br>等留在[受保]                                                                                                    | 43<br>-年一班<br>繊資料 (受付<br>繊<br>酸的檢視) 中<br>43<br>7<br>69.32<br>9.48<br>77.50<br>63.02<br>82.10<br>77.50<br>63.02<br>82.10<br>77.50<br>63.02<br>82.10<br>77.50<br>0<br>0<br>4<br>19<br>13<br>5<br>2<br>0<br>0<br>0<br>0<br>0<br>0<br>-<br>70.80<br>9.83<br>-<br>年一班                                                                                                    | 22<br>→<br>→<br>→<br>→<br>→<br>→<br>→<br>→<br>→<br>→<br>→<br>→<br>→                                                             | 410         ※         ● Excel            飯用編          ● K         43         18         64.57         14.81         76.92         51.74         84.50         76.00         63.50         53.00         44.50         1         9         5         10         11         6         1         0         0         0         0         15.46                                                                                                    | E L L L L L L L L L L L L L L L L L L L                                                          | M<br>0<br>0<br>0<br>0<br>0<br>0<br>0<br>0<br>0<br>0<br>0<br>0<br>0<br>0<br>0<br>0<br>0<br>0<br>0 | 97<br>N<br>N<br>0<br>0<br>0<br>0<br>0<br>0<br>0<br>0<br>0<br>0<br>0<br>0<br>0      | 95<br>0<br>0<br>0<br>0<br>0<br>0<br>0<br>0<br>0<br>0<br>0<br>0<br>0<br>0<br>0<br>0<br>0<br>0<br>0 | 95<br>7 T                                                                          |               | ▼                                                                                                    |
|                                                                                                    | <ul> <li>一年七班</li> <li>一年七班</li> <li>1</li> <li>1</li></ul>                                                                                                    | <ul> <li>一年六班</li> <li>版面配置</li> <li>來自於鋼際器</li> <li>C</li> </ul>                                                                                                    | 一年五<br>公式<br>引路的檔案<br>fx 學型<br>D<br>43<br>31<br>52.08<br>14.32<br>67.92<br>43.22<br>73.80<br>66.20<br>0<br>45.80<br>35.20<br>0<br>0<br>6<br>6<br>6<br>6<br>13<br>10<br>6<br>6<br>1<br>1<br>10<br>6<br>6<br>1<br>1<br>1<br>55.57<br>15.32                                                                                                    | 1705.800           进一一年           資料         校           可能有病毒・           場況         E           43         25           25.83         15.90           67.67         41.26           73.60         67.67           41.26         73.60           54.60         42.80           34.80         0           3         10           5         6           11         0           54.46         15.89           班         一年四                                                                | 77.54       班一一年       第       6       6       6       7       7       7       7       7       7       7       7       7       7       7       7       7       7       7       7       7       7       7       7       7       7       7       7       7       7       7       7       7       7       7       7       7       7       7       7       7       7       7       7       7       7       7       7       7       7       7       7       7       7       7       7       7       7       7       7       7       7       7       7       7       7 </td <td>0<br/>一班 —<br/>102-2學当<br/>「<br/>「<br/>「<br/>102-2學当<br/>「<br/>102-2學当<br/>「<br/>102-2學当<br/>「<br/>102-2學当<br/>「<br/>102-2學当<br/>「<br/>102-2學当<br/>「<br/>12.08<br/>「<br/>73.32<br/>53.64<br/>77.50<br/>71.50<br/>55.50<br/>48.50<br/>0<br/>2<br/>10<br/>10<br/>10<br/>10<br/>10<br/>10<br/>10<br/>10<br/>10<br/>10</td> <td>2<br/>年二班<br/></td> <td>43<br/>-年一班<br/>繊資料 (受付<br/>繊<br/>(受付<br/>43<br/>7<br/>69.32<br/>9.48<br/>78.59<br/>63.02<br/>82.10<br/>77.50<br/>63.02<br/>82.10<br/>77.50<br/>63.02<br/>82.10<br/>77.50<br/>63.02<br/>82.10<br/>77.50<br/>63.02<br/>82.10<br/>77.55<br/>63.02<br/>82.10<br/>77.55<br/>63.02<br/>82.10<br/>77.55<br/>63.02<br/>82.10<br/>77.55<br/>63.02<br/>82.10<br/>77.55<br/>63.02<br/>82.10<br/>77.55<br/>63.02<br/>82.10<br/>77.55<br/>9.48<br/>78.59<br/>63.02<br/>82.10<br/>77.55<br/>9.48<br/>78.59<br/>63.02<br/>82.10<br/>77.50<br/>0<br/>0<br/>0<br/>0<br/>0<br/>0<br/>0<br/>0<br/>0<br/>0<br/>0<br/>0<br/>0</td> <td>22</td> <td>410         : ▲         - Excel         取用編         - K         43         18         64.50         51.74         84.50         76.92         51.74         84.50         76.00         63.50         53.00         44.50         1         9         5         10         11         6         1         0         0         0         64.02         15.46</td> <td>E L L 0 0 0 0 0 0 0 0 0 0 0 0 0 0 0 0 0</td> <td>M<br/>0<br/>0<br/>0<br/>0<br/>0<br/>0<br/>0<br/>0<br/>0<br/>0<br/>0<br/>0<br/>0<br/>0<br/>0<br/>0<br/>0<br/>0<br/>0</td> <td>97<br/>N<br/>N<br/>N<br/>0<br/>0<br/>0<br/>0<br/>0<br/>0<br/>0<br/>0<br/>0<br/>0<br/>0<br/>0<br/>0</td> <td>95<br/>0<br/>0<br/>0<br/>0<br/>0<br/>0<br/>0<br/>0<br/>0<br/>0<br/>0<br/>0<br/>0<br/>0<br/>0<br/>0<br/>0<br/>0<br/>0</td> <td>95<br/>97<br/>7<br/>7<br/>7<br/>7<br/>7<br/>7<br/>7<br/>7<br/>7<br/>7<br/>7<br/>7<br/>7</td> <td></td> <td></td> | 0<br>一班 —<br>102-2學当<br>「<br>「<br>「<br>102-2學当<br>「<br>102-2學当<br>「<br>102-2學当<br>「<br>102-2學当<br>「<br>102-2學当<br>「<br>102-2學当<br>「<br>12.08<br>「<br>73.32<br>53.64<br>77.50<br>71.50<br>55.50<br>48.50<br>0<br>2<br>10<br>10<br>10<br>10<br>10<br>10<br>10<br>10<br>10<br>10 | 2<br>年二班<br>                                                                                                    | 43<br>-年一班<br>繊資料 (受付<br>繊<br>(受付<br>43<br>7<br>69.32<br>9.48<br>78.59<br>63.02<br>82.10<br>77.50<br>63.02<br>82.10<br>77.50<br>63.02<br>82.10<br>77.50<br>63.02<br>82.10<br>77.50<br>63.02<br>82.10<br>77.55<br>63.02<br>82.10<br>77.55<br>63.02<br>82.10<br>77.55<br>63.02<br>82.10<br>77.55<br>63.02<br>82.10<br>77.55<br>63.02<br>82.10<br>77.55<br>63.02<br>82.10<br>77.55<br>9.48<br>78.59<br>63.02<br>82.10<br>77.55<br>9.48<br>78.59<br>63.02<br>82.10<br>77.50<br>0<br>0<br>0<br>0<br>0<br>0<br>0<br>0<br>0<br>0<br>0<br>0<br>0 | 22                                                                                                    | 410         : ▲         - Excel         取用編         - K         43         18         64.50         51.74         84.50         76.92         51.74         84.50         76.00         63.50         53.00         44.50         1         9         5         10         11         6         1         0         0         0         64.02         15.46                                                                                                    | E L L 0 0 0 0 0 0 0 0 0 0 0 0 0 0 0 0 0                                                          | M<br>0<br>0<br>0<br>0<br>0<br>0<br>0<br>0<br>0<br>0<br>0<br>0<br>0<br>0<br>0<br>0<br>0<br>0<br>0 | 97<br>N<br>N<br>N<br>0<br>0<br>0<br>0<br>0<br>0<br>0<br>0<br>0<br>0<br>0<br>0<br>0 | 95<br>0<br>0<br>0<br>0<br>0<br>0<br>0<br>0<br>0<br>0<br>0<br>0<br>0<br>0<br>0<br>0<br>0<br>0<br>0 | 95<br>97<br>7<br>7<br>7<br>7<br>7<br>7<br>7<br>7<br>7<br>7<br>7<br>7<br>7          |               |                                                                                                    |

TECH 國之臺北科技大學